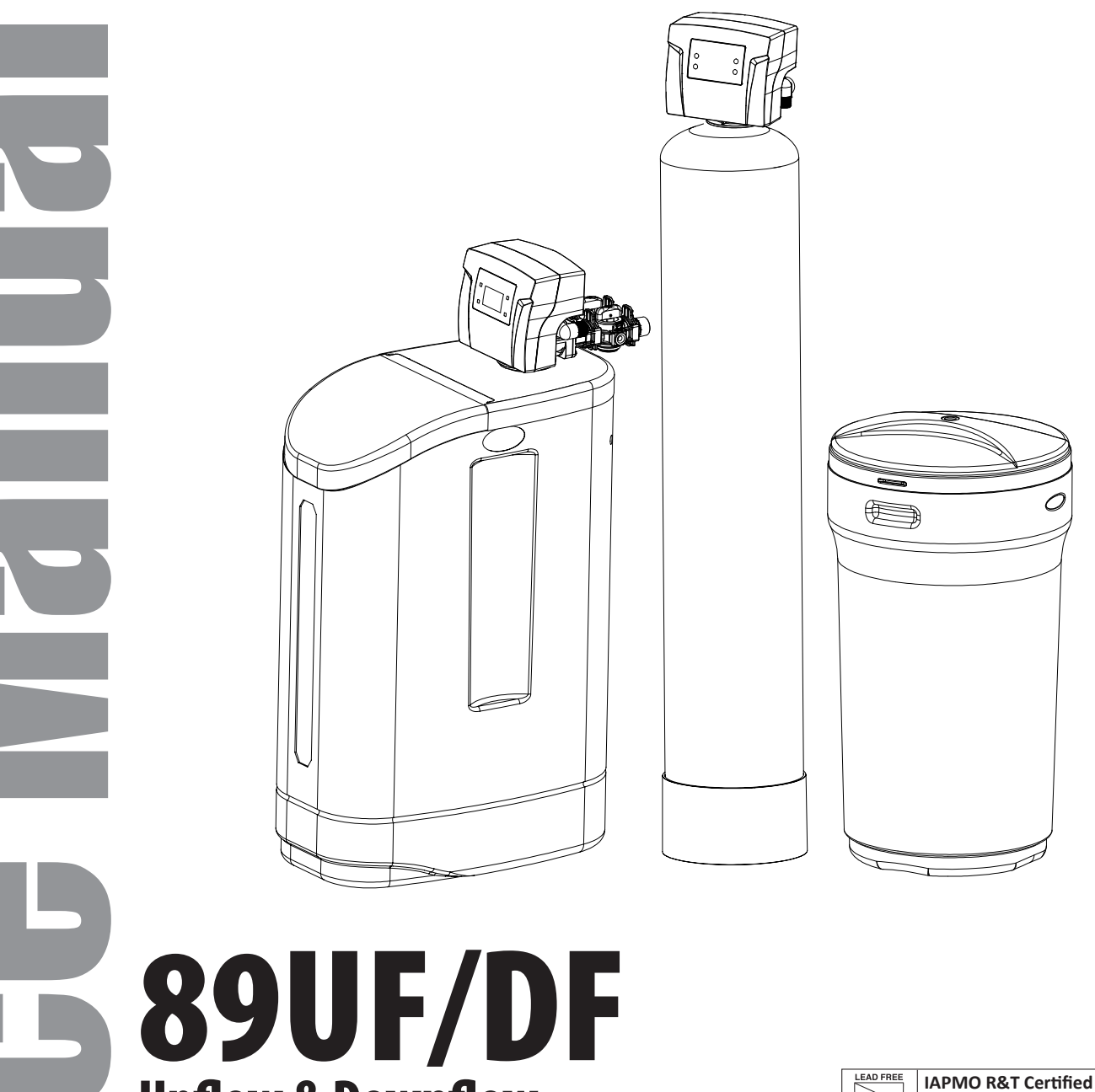

**Upflow & Downflow Softener Manual** 

UPC Against NSF/ANSI 44, 372 and CSA B483.1

This manual is intended to be supplemental to the 80155330 89UF DF Home Owners Manual and contains additional trouble shooting and programming information intended for the use of gualified service technicians only.

NOTICE: THIS MANUAL CONTAINS A LIMITED WARRANTY. BY INSTALLING AND OR USING THIS PRODUCT, YOU WAIVE CERTAIN LEGAL RIGHTS INCLUDING THE RIGHT TO SUE OR CLAIM COMPENSATION IN THE EVENT OF PROPERTY DAMAGE, INJURY, AND OR DEATH.

Canature WaterGroup Canada Inc. 855 Park St., Unit 1 Regina, SK, S4N 6M1 Toll Free: (877) 288-9888

Canature WaterGroup U.S.A. Inc. 6353 Commerce Drive Whitestown, IN, 46075 Toll Free: (877) 288-9888

| SAFETY                                                                          | 3  |
|---------------------------------------------------------------------------------|----|
| HOW YOUR WATER SOFTENER WORKS                                                   | 4  |
| FEATURES & TERMINOLOGY                                                          | 4  |
| FLOW RATE INFORMATION                                                           | 5  |
| FEED WATER PARAMETERS                                                           | 5  |
| 89 DOWNFLOW DIAGRAMS                                                            | 5  |
| 89 UPFLOW DIAGRAMS                                                              | 8  |
| TROUBLE SHOOTING GUIDE                                                          | 12 |
| SANITIZATION PROCEDURE                                                          | 15 |
| SYSTEM MAINTENANCE                                                              | 15 |
| AUTOMATIC RESIN CLEANER SOLUTION FEEDER<br>INSTALLATION INSTRUCTIONS (OPTIONAL) | 16 |
| PROBLEM WATER INJECTOR KIT                                                      | 17 |
| REPLACEMENT/SERVICE                                                             | 18 |
| AFTER SERVICING                                                                 | 22 |
| PARTS BREAKDOWN                                                                 | 23 |
| <b>MASTER PROGRAMMING GUIDE 89 DOWNFLOW</b>                                     | 28 |
| <b>MASTER PROGRAMMING GUIDE 89 UPFLOW</b>                                       | 32 |
|                                                                                 |    |
|                                                                                 |    |

# SAFETY

### Throughout this manual, certain conventions are used, including;

| HAZARD SYMBOLS    |                                                                                                    |
|-------------------|----------------------------------------------------------------------------------------------------|
| ***               | For your own safety, please pay strict attention! Examples include: temperature, electrical, and water pressure, etc.                                                                                                    |
| HAZARD SIGNALS    |                                                                                                    |
|                   | Indicates a hazardous situation that, if not avoided will result in death or serious injury,<br>and/or property loss or damage.                                                                                                    |
|                   | Indicates a hazardous situation that, if not avoided may result in death or serious injury, and/or property loss or damage.                                                                                                    |
|                   | Indicates a hazardous situation that, if not avoided, could result in a minor or moderate injury, and/or property loss or damage                                                                                                    |
| NOTICE            | Indicates important information, that if not followed may result in damage to equipment, or property loss.                                                                                                    |
| WARRANTY EXCLUSIO | DNS Construction of the second second s |
|                   | Identify specific instructions that, if not followed, will void the warranty. The warranty provided gives you specific legal rights and otherwise limits your legal rights to the extent permitted by law. By installing and/or using this product, you are accepting these limits on your legal rights.                                                                                                    |
| NOTES             |                                                                                                    |
| NOTE              | Help you take full advantage of the system and are used to emphasize installation, operation, or maintenance information that is important but does not present a hazard.                                                                                                    |
| MANDATORY SIGNS   |                                                                                                    |
|                   | Used to depict a specific behavior that MUST be followed to avoid the present hazard (problem).                                                                                                    |

Canature WaterGroup U.S.A. Inc. / Canature WaterGroup Canada Inc. ("Canature") has disclosed all known risks associated with the product within this manual but cannot disclose risks that are beyond its knowledge.

Original instructions. All information, illustrations, and specifications in this manual are based on the latest information available at the time of the publication.

The right is reserved to make changes at any time without notice.

COPYRIGHT © 2024 Canature WaterGroup™ All rights reserved.

# **HOW YOUR WATER SOFTENER WORKS**

Water softeners remove problem minerals (calcium and manganese) causing hardness, from your water by exchanging them with harmless sodium ions in a process called ion exchange. Unlike calcium and magnesium, sodium does not form scaling. Sodium also does not interfere with the cleaning action of soaps. Resin beads charged with sodium ions release the sodium and exchange them with the hardness ions. The resin beads and the softener must be regenerated as these ions are exchanged and are used up.

Regeneration is accomplished by rinsing the resin with a saturated brine solution that removes the calcium and magnesium from the resin bead while replenishing the sodium. This is why the softener requires a brine tank and salt. The water softener will provide soft water for several days before needing to be regenerated when sized correctly for your application. Your system measures the amount of water used to determine when regeneration is required.

This softener is equipped with an internal automatic bypass which will allow for untreated water to bypass the unit during a regeneration so the home will not be without water during this period. Regeneration time is factory set for 2:00 a.m. to minimize the chance of untreated water getting into your system during regeneration. Please try to avoid use of water during this time period or adjust the regeneration time to a suitable time period when water use is at its minimum. Use of water during the regeneration time will result in hard untreated water being used.

# **FEATURES & TERMINOLOGY**

### **Flow Rate**

It will only display if treated water is running, otherwise, it will read zero (0).

### **Date and Time**

The current date and time are always displayed.

### **Remaining Gallons**

The total amount of soft water the system can produce before the next regeneration.

### **Capacity Gallons**

Total capacity of system from last regeneration.

### **Variable Reserve Brining**

The remaining amount of water will be added just prior to the regeneration and will be proportional to the amount of capacity left in the system. **Upflow units only**.

### **Manual Delayed Regeneration**

Generally, used after servicing the valve so that it will regenerate at a standard pre-set time.

### Adjustable Backwash

Using a clean municipal water supply, there is no need to backwash and clean the bed with every regeneration. The 89 valve saves a significant amount of water by skipping up to ten (10) backwash cycles.

### Soft Water Brine Tank Refill

Conserves capacity and keeps the brine tank cleaner by adding only treated soft water to the brine tank rather than raw untreated hard water. **Upflow units only**.

### **Regen Time**

Time of day that the softener is scheduled to regenerate.

### **Salt Reminder**

A feature that will provide both a visual and audible alarm based on the salt consumption settings.

### **System Bypass**

All systems come with a manual bypass valve which allows you to bypass the 89 valve. This allows raw untreated water to be used in your home for any reason, including system servicing.

### **Usage History & General Diagnostics**

This can be accessed in the Advanced Programming in the Service Manual.

### **Total Regenerations**

The total number of times the softener has regenerated.

### **Historical Total Gallons**

Total gallons treated by the softener.

### Hardness

This can be adjusted seasonally if needed. The installer usually sets this for the worst case scenario, where water hardness fluctuates..

### **Dealer Contact Information**

Is displayed when available.

# **FLOW RATE INFORMATION**

At the stated service flow rates, the pressure drop through these devices will not exceed 15 psig.

Peak flow rates are intended for intermittent use only (10 minutes or less) and are for residential applications only. Do not use peak flow rate for commercial applications or for a continuous rate when treated water supplies are geothermal heat pump, swimming pool, etc.

For satisfactory operation, the pumping rate of the well system must equal or exceed indicated backwash flow rate.

## NOTE

See **Start-Up Instructions - Problem Water Injector Kit** if you have iron in your water and are installing an upflow water softener.

# **FEED WATER PARAMETERS**

Maximum Iron\*\* = 2.0 ppm ferrous (clear water iron) Maximum Hydrogen Sulfide = 0.0 ppm Maximum Manganese = .75 ppm pH = 6.5 to 8.5 with no iron present or 6.5 to 7.5 with iron present \*\*See System Maintenance Section - Resin Cleaner

# **89 DOWNFLOW DIAGRAMS**

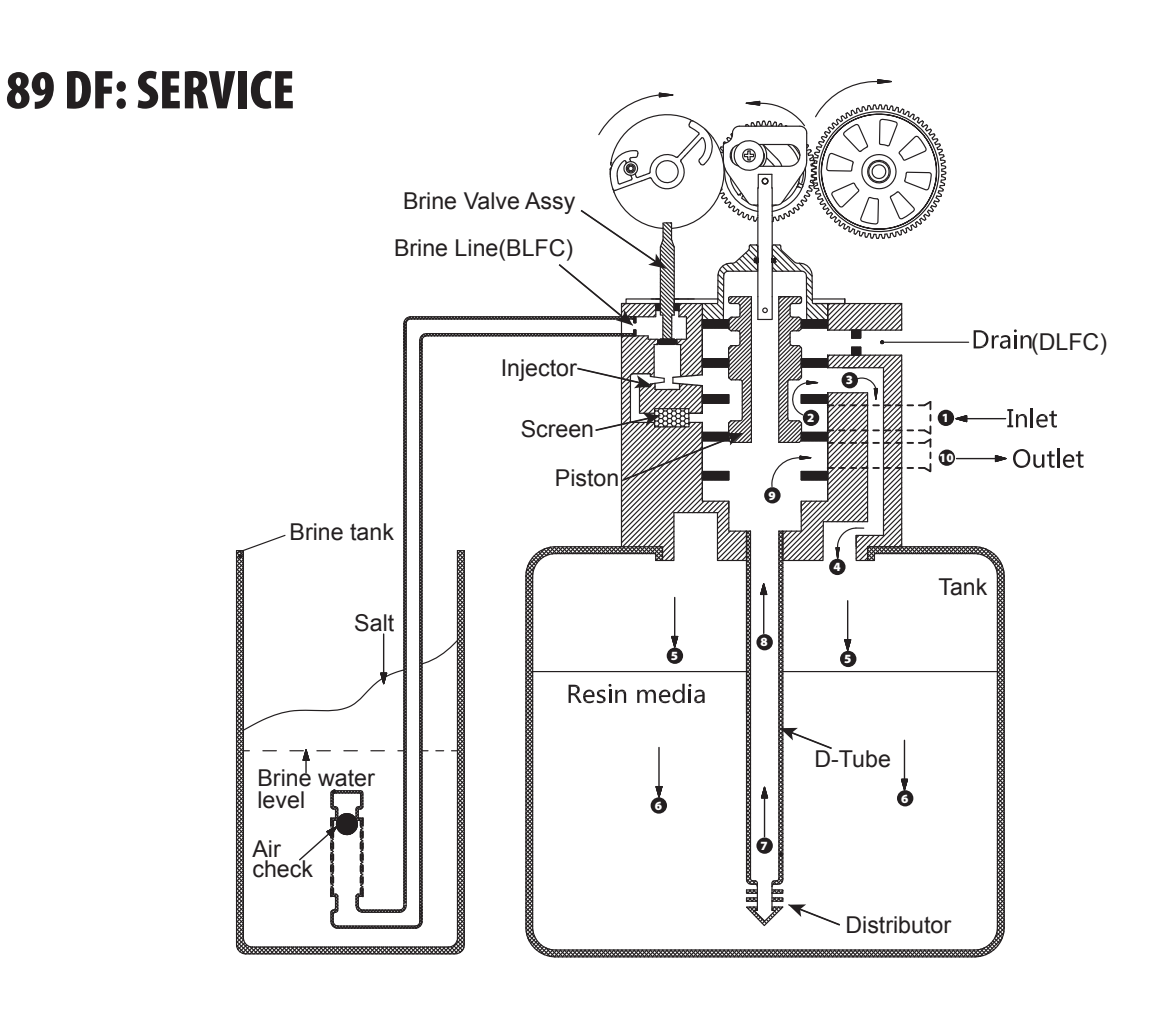

5

# **89 DOWNFLOW DIAGRAMS** (CONTINUED)

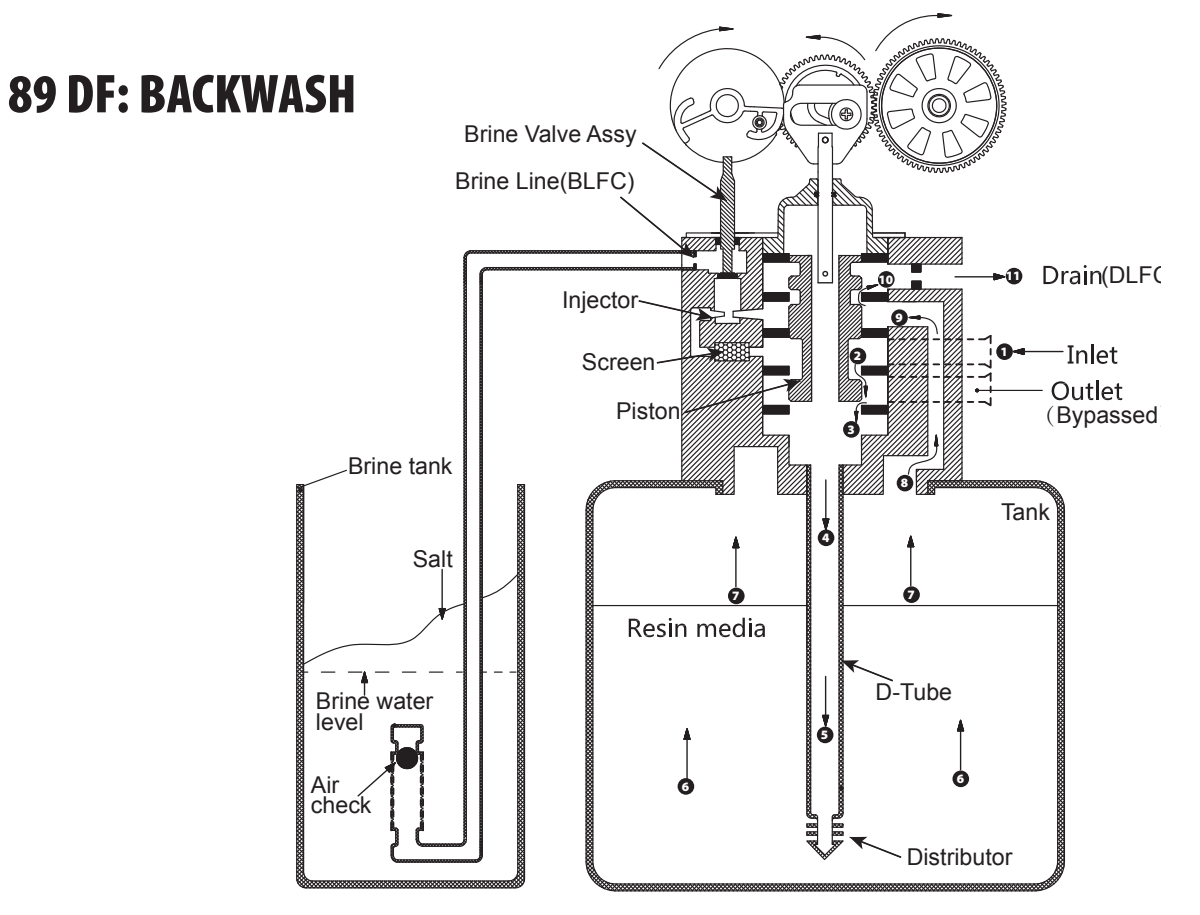

**89 DF: BRINE** () Brine Valve Assy N Brine Line(BLFC) B Drain(DLFC) Injector O Inlet Screen 2 Ð Outlet (Bypassed) Piston П Brine tank Tank 0 0 Salt Ð Resin media 0 0 D-Tube Air check Ċ Brine water Distributor level

# **89 DOWNFLOW DIAGRAMS** (CONTINUED)

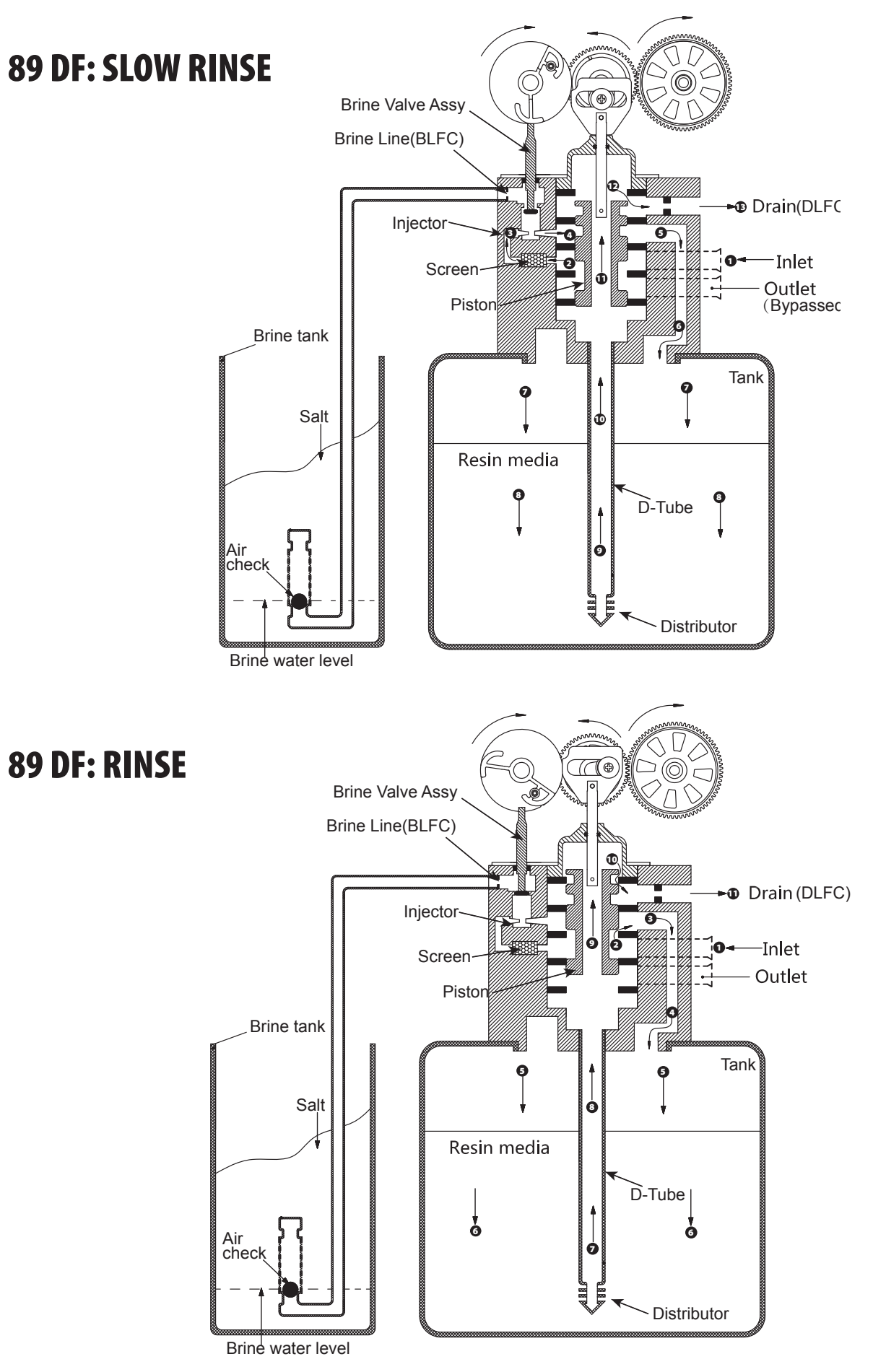

# **89 DOWNFLOW DIAGRAMS** (CONTINUED)

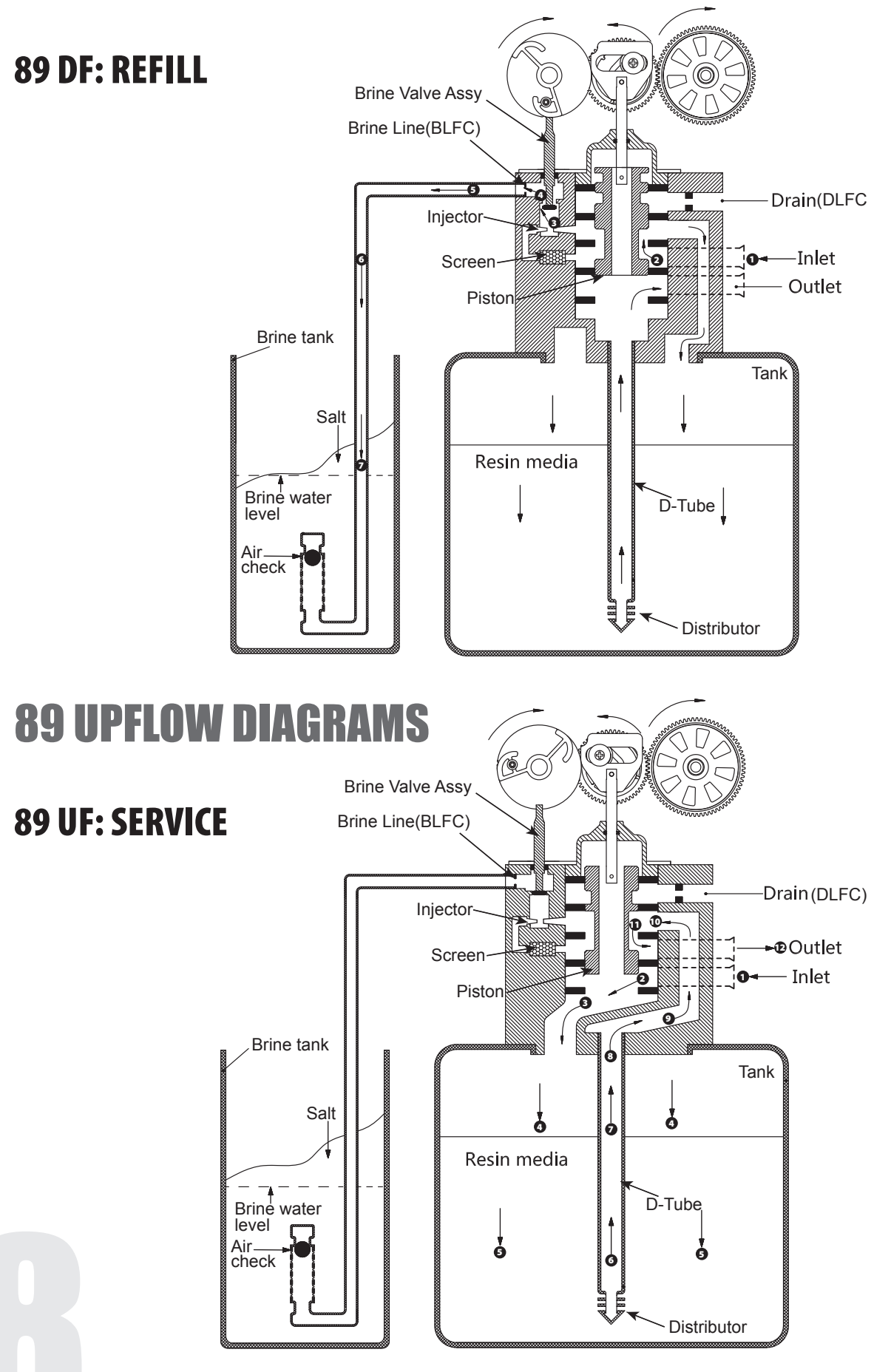

# **89 UPFLOW DIAGRAMS** (CONTINUED)

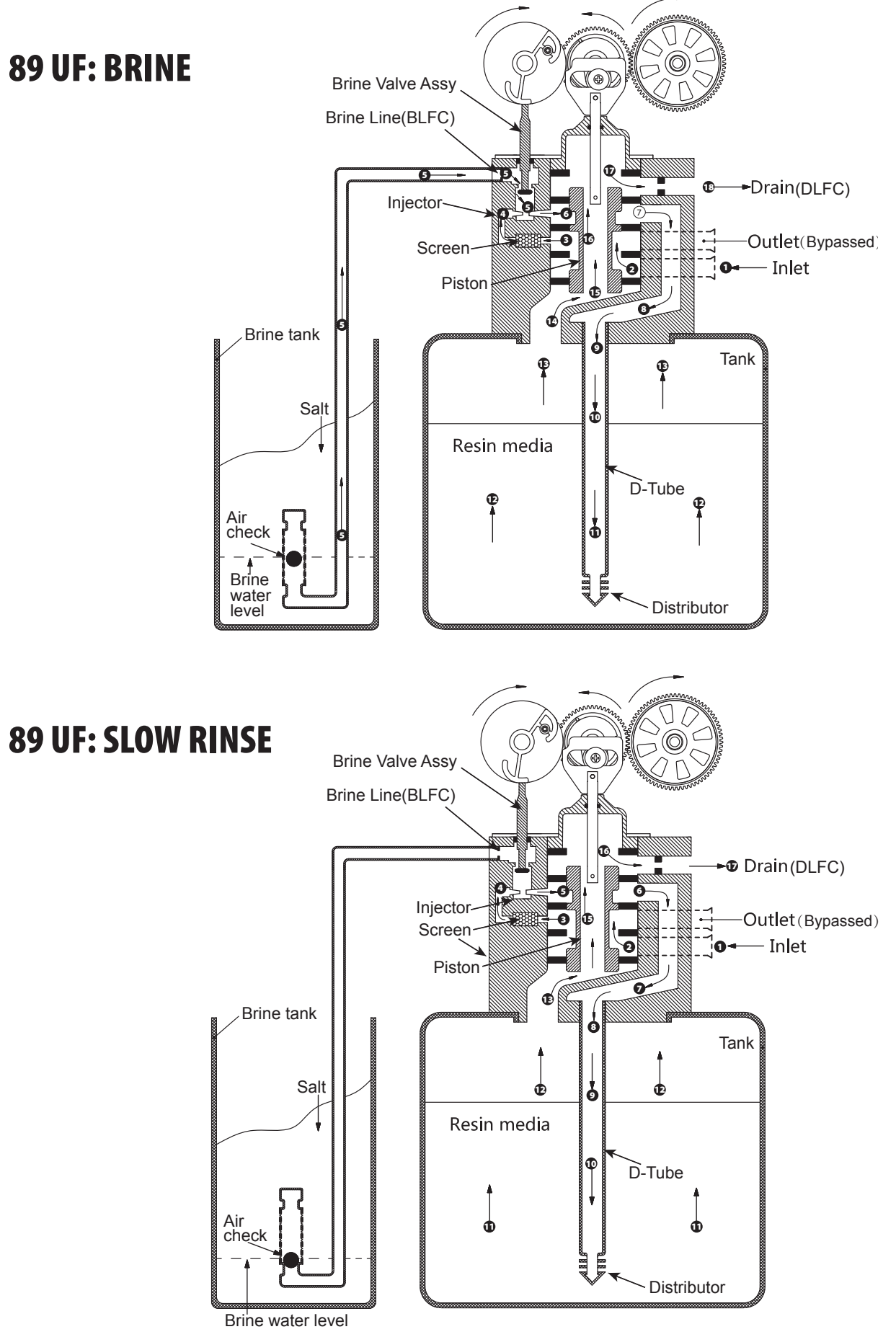

9

# **89 UPFLOW DIAGRAMS** (CONTINUED)

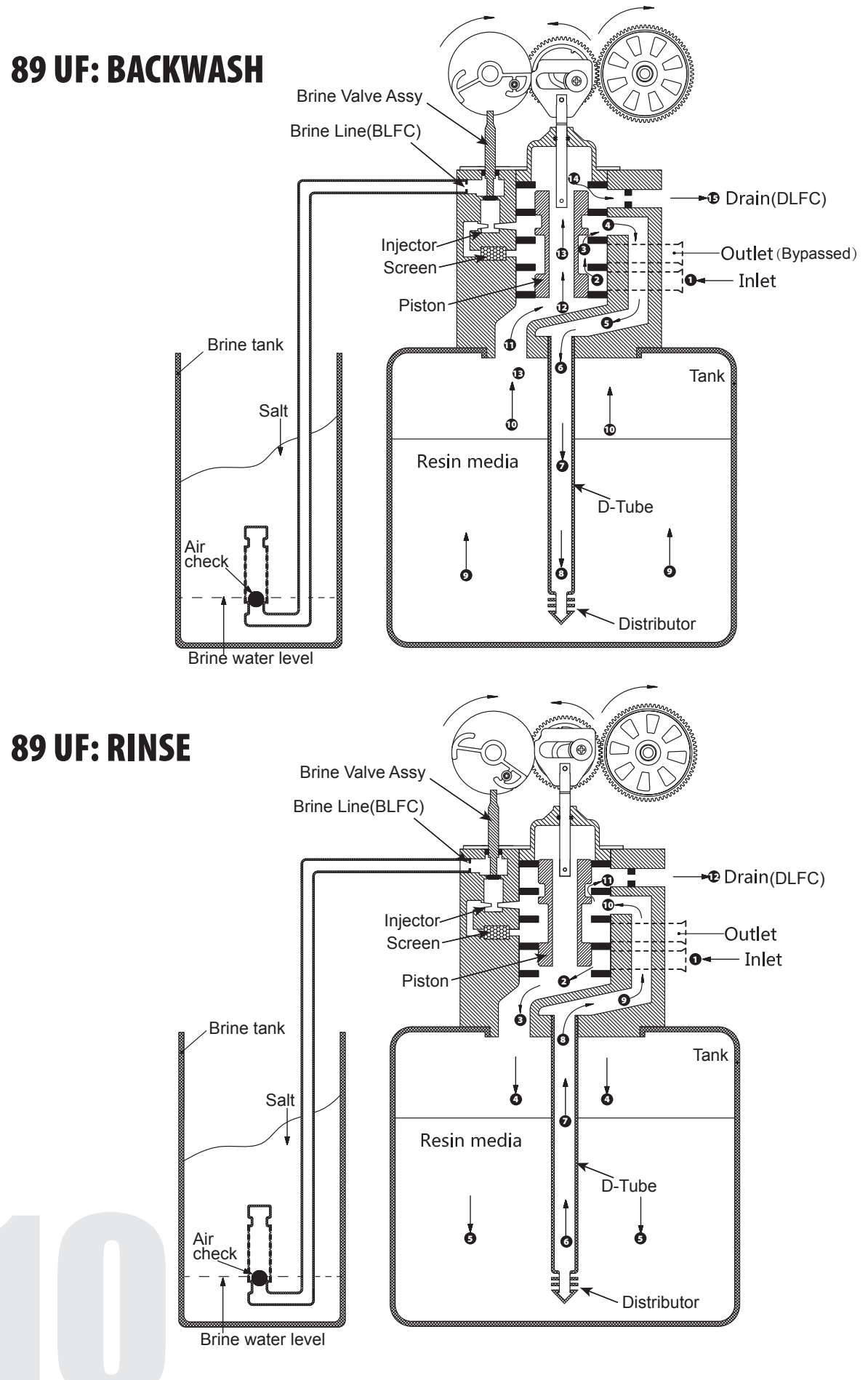

# **89 UPFLOW DIAGRAMS** (CONTINUED)

## 89 UF: REFILL

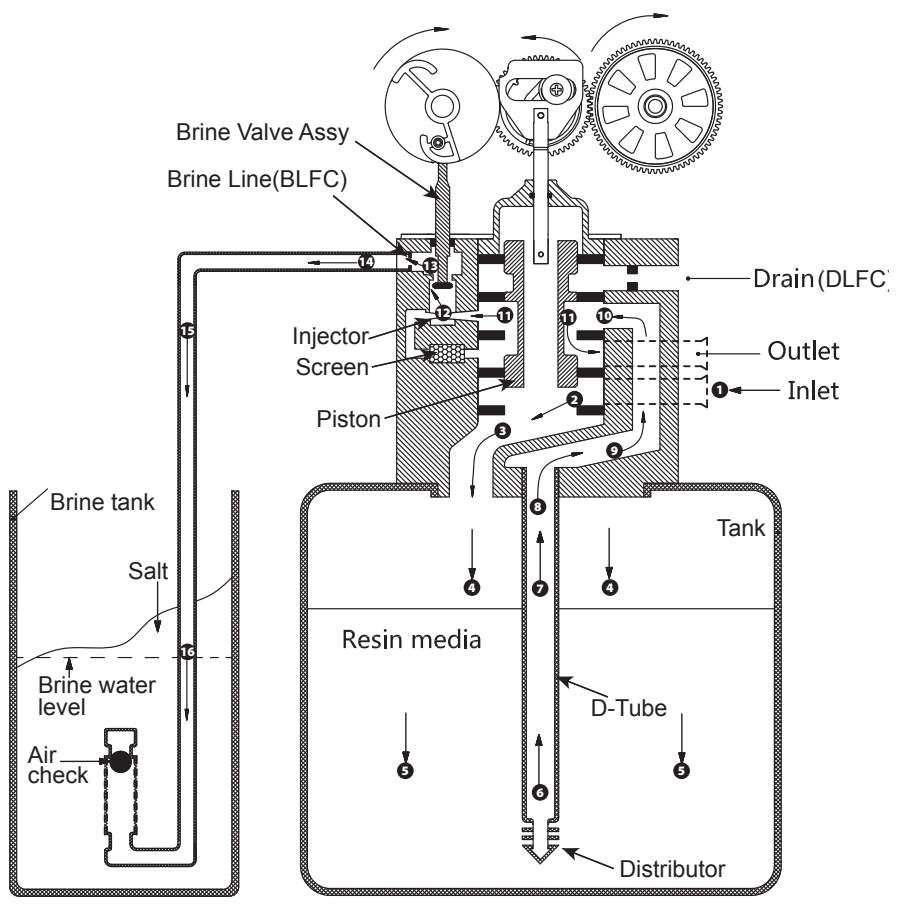

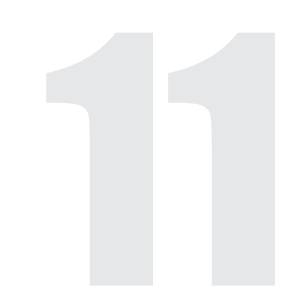

# **TROUBLE SHOOTING GUIDE**

### **POSSIBLE SOLUTIONS**

| _  |             |          |      |       |  |
|----|-------------|----------|------|-------|--|
| 1. | CONDITIONER | DELIVERS | HARD | WAIEK |  |

PROBLEM

| A. Bypass valve is open                                                     | A. Close bypass valve                                                                                          |
|-----------------------------------------------------------------------------|----------------------------------------------------------------------------------------------------|
| B. No salt in brine tank                                                    | B. Add salt to brine tank and maintain salt level above water level                                            |
| C. Injector or screen plugged                                               | C. Replace injectors and screen                                                                                |
| D. Insufficient water flowing into brine tank                               | D. Check brine tank fill time and clean brine line flow tank control if plugged                                |
| E. Hot water tank hardness                                                  | E. Make sure distributor tube is not cracked. Check 0 ring and tube pilot                                      |
| F. Leak at distributor tube                                                 | F. Make sure distributor tube is not cracked. Check O ring and tube pilot                                      |
| G. Internal valve leak                                                      | G. Replace seals and spacers and/or piston                                                                     |
| H. Flow meter jammed                                                        | H. Remove obstruction from flow meter                                                                          |
| I. Flow meter cable disconnected or not plugged into meter cap              | I. Check meter cable connection to timer and meter cap                                                         |
| J. Improper programming                                                     | J. Reprogram the control to the proper regeneration type, inlet water hardness, capacity or flow meter size.   |
| 2. CONDITIONER FAILS TO REGENERATE                                          |                                                                                                    |
| A. Electrical service to unit has been interrupted                          | A. Assure permanent electrical service (check fuse, plug, chain or switch)                                     |
| B Timer is not operating properly                                           | R Renlace timer                                                                                                |
| C Defective valve drive motor                                               | C Replace drive motor                                                                                          |
| D Improper programming                                                      | D Check programming and reset as needed                                                                        |
|                                                                             |                                                                                                    |
| 3. UNIT USES TOO MUCH SALT                                                  |                                                                                                    |
| A. Improper salt setting                                                    | A. Check salt usage and salt setting                                                                           |
| B. Excessive water in brine tank                                            | B. See #7                                                                                                    |
| C. Improper programming                                                     | C. Check programming and reset as needed                                                                       |
|                                                                             |                                                                                                    |
| 4. LUSS OF WAIER PRESSURE                                                   |                                                                                                    |
| A. Iron build-up in line to water conditioner                               | A. Clean line to water conditioner                                                                             |
| B. Iron build-up in water conditioner                                       | B. Clean control and add resin cleaner to resin bed. Increase frequency of regeneration                        |
| C. Inlet of control plugged due to foreign material broken loose from pipes | C. Remove piston and clean control                                                                             |
| by recent work done on plumbing system.                                     |                                                                                                    |
|                                                                             |                                                                                                    |
| 5. LUSS OF RESIN INKOUGH DRAIN LINE                                         |                                                                                                    |
| A. Air in water system                                                      | A. Assure that well system has proper air eliminator control. Check for dry well condition.                    |
| B. Drain line flow control is too large                                     | B. Ensure drain line flow control is sized                                                                     |
|                                                                             |                                                                                                    |
| 6. IKUN IN CUNDITIONED WATEK                                                |                                                                                                    |
| A. Fouled resin bed                                                         | A. Check backwash, brine draw and brine tank fill. Increase frequency of regeneration. Increase backwash time. |
| B. Iron content exceeds recommended parameters                              | B. Add iron removal filter system                                                                              |
| 7. EXCESSIVE WATER IN BRINE TANK                                            |                                                                                                    |
| A Plugged drain line flow control                                           | A Clean flow control                                                                                           |
| R Bring valve failure                                                       | R Ranlara hrina valva                                                                                          |
| D. Diffic valve failule                                                     | C Chack programming and recet as peopled                                                                       |
| c. inproper programming                                                     | C. Check programming and fesel as fleeded                                                                      |

# TROUBLE SHOOTING GUIDE (CONTINUED)

| PROBLEM                                                                                                    | POSSIBLE SOLUTIONS                                                                                                    |  |
|----------------------------------------------------------------------------------------------------|----------------------------------------------------------------------------------------------------|--|
| 8. SALT WATER IN SERVICE LINE                                                                                                    |                                                                                                    |  |
| A. Plugged injector system<br>B. Timer not operating properly<br>C. Foreign material in brine valve<br>D. Foreign material in brine line flow control<br>E. Low water pressure<br>F. Improper programming                 | A. Clean injector and replace screen<br>B. Replace timer<br>C. Clean or replace brine valve<br>D. Clean brine line flow control<br>E. Raise water pressure<br>F. Check programming and reset as needed                                                                                                    |  |
| 9. CONDITIONER FAILS TO DRAW BRINE                                                                                                    |                                                                                                    |  |
| A. Drain line flow control is plugged<br>B. Injector is plugged<br>C. Injector screen is plugged<br>D. Line pressure is too low<br>E. Internal control leak<br>F. Improper programming<br>G. Timer not operating properly | A. Clean drain line flow control<br>B. Clean or replace injectors<br>C. Replace screen<br>D. Increase line pressure (line pressure must be at least 20 psi at all times)<br>E. Change seals and spacers and/or piston assembly<br>F. Check programming and reset as needed<br>G. Replace timer                                                |  |
| 10. CONTROL CYCLES CONTINUOUSLY                                                                                                    |                                                                                                    |  |
| A. Timer not operating properly<br>B. Faulty microswitches and/or harness<br>C. Faulty cycle cam operation                                                                                                    | A. Replace timer<br>B. Replace faulty microswitch or harness<br>C. Replace cycle cam or reinstall                                                                                                    |  |
| 11. DRAIN FLOWS CONTINUOUSLY                                                                                                    |                                                                                                    |  |
| A. Foreign material in control<br>B. Internal control leak<br>C. Control valve jammed in brine or backwash position<br>D. Timer motor stopped or jammed teeth<br>E. Timer not operating properly                          | <ul> <li>A. Remove piston assembly and inspect bore. Remove foreign material and check control in various regeneration positions</li> <li>B. Replace seals and/or piston assembly</li> <li>C. Replace piston and seals and spacers</li> <li>D. Replace timer motor and check all gears for missing teeth</li> <li>E. Replace timer</li> </ul> |  |
| 12. (ERROR CODE) (ERROR E1) - ELECTRICAL TROUBLE SHOOTING:                                                                                                    |                                                                                                    |  |
| Issue1: When the controller is plugged, the buzzer beeps and the screen displays " System Error E1" Cause: The wire of micro switch is not plugged or loose.                                                              | Check the micro switch and connect the wire well.                                                                                                    |  |
| 13. (ERROR CODE) (ERROR E1) - ELECTRICAL TROUBLE SHOOTING:                                                                                                    |                                                                                                    |  |
| <b>Issue2:</b> The buzzer beeps and the screen displays "System Maintaining E1"<br><b>Cause:</b> The wire of micro switch is not plugged or loose.                                                                        | Check the micro switch and connect the wire.                                                                                                    |  |
| 14. (ERROR CODE) (ERROR E2) - ELECTRICAL TROUBLE SHOOTING:                                                                                                    |                                                                                                    |  |
| Issue: The buzzer beeps and the screen displays "System Error E2"<br>Cause: The motor can not find its right position, micro switch or motor<br>malfunction, automatic circuit protection action.                         | Check the current of micro switch and motor.                                                                                                    |  |
| 15. (ERROR CODE) (ERROR E2) - ELECTRICAL TROUBLE SHOOTING:                                                                                                    |                                                                                                    |  |
| <b>Issue 2:</b> The buzzer beeps and the screen displayed " System Maintaining E2"<br><b>Cause:</b> The motor can not find its right position.                                                                            | Replace Motor or PCB.                                                                                                    |  |

# TROUBLE SHOOTING GUIDE (CONTINUED)

| Problem                                                           | Possible Solutions                                                                                                    |
|-------------------------------------------------------------------|----------------------------------------------------------------------------------------------------|
| LEVEL 2 –<br>recommended for qualified service<br>technician only |                                                                                                    |
| Not drawing brine solution                                        | Injectors or injector screen plugged. Clean and or replace injectors and screen - See Replacement/<br>Service Section<br>Drain line flow control plugged or drain line restricted - See Replacement/Service Section<br>Safety float assembly seating prematurely – clean or replace safety float and clean brine tank - See<br>Parts Section<br>Loose connections between control valve and safety float allowing unit to draw air - See<br>Replacement/Service Section                                                          |
| No water in salt tank                                             | Loose connections between control valve and safety float allowing unit to draw air -<br>See Replacement/Service Section<br>Refill time not set correctly for unit size; water not coming above the grid plate.<br>Refill control button plugged causing no refill – clean and or replace refill control button.<br>Check size of BLFC noted on silver label of valve and be sure valve is programmed to correspond to the<br>correct size used.                                                                                  |
| Problem                                                           | Possible Solutions                                                                                                    |
| ** Not regenerating automatically Alarms **                       | Jammed piston - replace piston and seal assembly - See Replacement/Service Section<br>Defective or damaged circuit - replace circuit See Replacement/Service Section<br>Drive motor defective replace motor - See Replacement/Service Section                                                                                                    |
| Conditioner initiates regeneration but alarms after a few seconds | Drive motor defective replace motor - See Replacement/Service Section<br>Defective transformer replace transformer.                                                                                                    |
| Internal valve leak - Running to the drain constantly             | Replace piston and seal assemblies - See Replacement/Service Section                                                                                                    |
| Not drawing brine no problem with injectors or drain              | Replace piston and seal assemblies - See Replacement/Service Section                                                                                                    |
| **Meter not counting down **                                      | Check diagnostics for last regeneration .<br>Check that meter cable is plugged into the meter assembly - <b>See Replacement/Service Section</b><br>Check that meter cable is reading the meter by moving a fridge magnet (or similar magnet) across it<br>rapidly for a few seconds you should be able to see the gallons change.<br>Be sure there is no debris caught in the the turbine<br>If the meter cable is good, and no debris caught then replace the meter assembly - <b>See</b><br><b>Replacement/Service Section</b> |
| Leaking past distributor tube                                     | Contact Technical services for additional trouble shooting information: 877-288-9888                                                                                                    |
| Evressive prossure loss                                           | Check unit specifications - peak or continuous service flow rates may be exceeding capacity caus-<br>ing the unit to be restrictive due to size - See product specific information on warranty sheets<br>suplied with the unit. Contact Customer Service for clarification if this is suspected – 877-288-9888.<br>Upper distributor cone plugged with foreign material – remove valve, remove upper distributor                                                                                                    |
| Excessive pressure loss                                           | cone and clean then replace and put valve back on unit.<br><b>Chlorine degradation of resin</b> – excessive amounts of chlorine or chloramine can damage soften-<br>ing resin and break it down causing excessive pressure loss – replace media bed and add in chlorine<br>removal system to protect softener.                                                                                                    |

# SANITIZATION PROCEDURE

Care is taken at the factory to keep your water conditioner clean and sanitary. Materials used to make the conditioner will not infect or contaminate your water supply, and will not cause bacteria to form or grow. However, during shipping, storage, installing, and operating, bacteria could get into the conditioner. For this reason, sanitizing is suggested when completing installation.

### **TO SANITIZE:**

- 1. Be sure to complete all installation steps, including programming before sanitizing.
- 2. For effective and complete sanitization, Sani-System Liquid Sanitizer Concentrate is recommended. Pour one packet into the brine well located in the cabinet or brine tank. Alternatively use 3/4 fl oz [22 ml] of common household bleach.
- 3. Start an immediate regeneration.
- 4. The solution in the brine well is drawn into and through the water conditioner to sanitize itself. This sanitizing regeneration takes two (2) hours. Then, treated water is available for your use.

Sanitizing is recommended by the Water Quality Association for disinfecting. Quarterly sanitizing is suggested for low-quality water supplies.

### Sani-System Liquid Sanitizer Concentrate

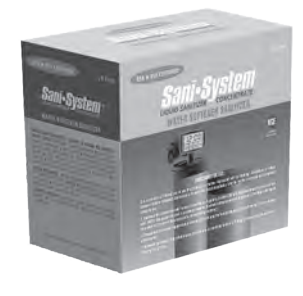

Item 50032 Pack of 24 conditioner sanitizer. 2.5 fl oz [7.4 ml]

# **SYSTEM MAINTENANCE**

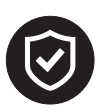

Maintenance of your new water softener requires very little time or effort but is essential. Regular maintenance will ensure many years of efficient and trouble-free operation. Check with your local dealer about setting up a regular maintenance plan. Failure to follow maintenance instructions and schedule will result in the unit failing to operate properly and void your warranty.

### **CARE OF YOUR SOFTENER**

To retain the attractive appearance of your new water softener, occasionally clean it with a mild soap solution. Do NOT use abrasive cleaners, ammonia, or solvents.

### SERVICE SCHEDULE

- The seals and spacers along with the piston assembly should be inspected/cleaned or replaced annually or as required depending on the inlet water quality and water usage. See Inspection and Replacement of Piston Assembly and Seal and Spacer Kit.
- The injectors should be cleaned/inspected or replaced annually or as required depending on the water quality and use. See Clean Injector Assembly.
- Your inlet water quality and water consumption will determine how often the media should be replenished or replaced. Check with your water treatment expert for the media bed change frequency.
- Maintenance materials Please see Common Spare Parts.

# AUTOMATIC RESIN CLEANER SOLUTION FEEDER INSTALLATION INSTRUCTIONS (OPTIONAL)

## **RESIN CLEANER**

An approved resin cleaner MUST be used on a monthly basis if your water supply contains iron. The amount of resin cleaner and frequency of use is determined by the quantity of iron in your water. Consult your dealer and follow the directions on the resin cleaner package.

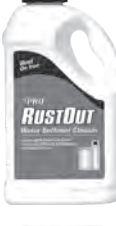

| ltem # | Description                           |  |
|--------|---------------------------------------|--|
| 45127  | Rust Out - 5 lb. Bottle               |  |
| 45128  | 5128 Rust Out - 50 lb Pail (USA only) |  |

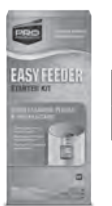

Item #Description55030010Easy Feeder Starter Kit 1 oz & ½ oz wick with 64 oz of Rescare

## Easy Feeder® Starter Kit Installation Instructions

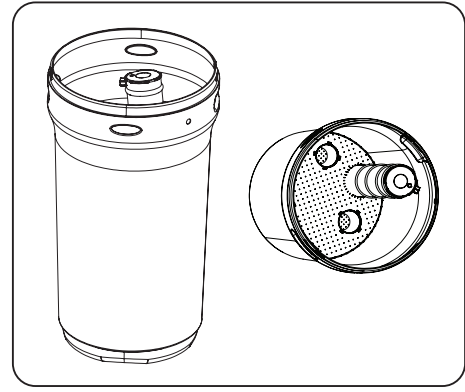

1. Install the grid and brine well inside the round tank.

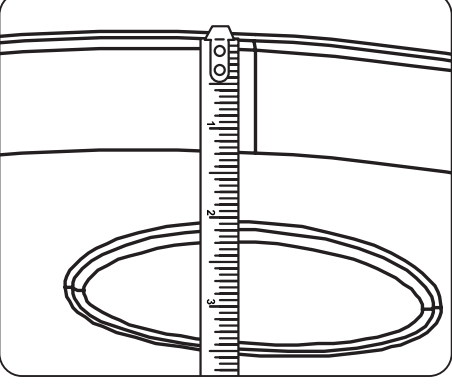

**2.** Measure 2 inches from the top of the tank beside the oblong molding.

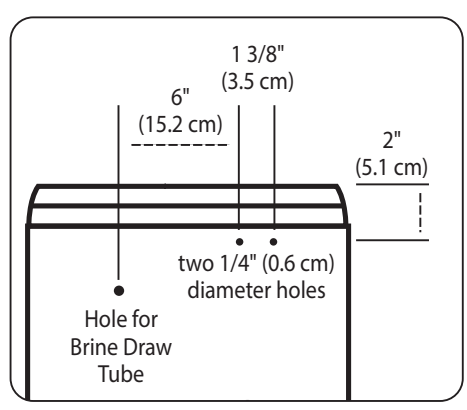

Description

ResCare - 1 gal. (128 oz) Bottle

ResCare - 64 oz Bottle (Easy Feeder Refill)

**Item #** 45147

80030022

3. Mark the location of the 3 required holes.

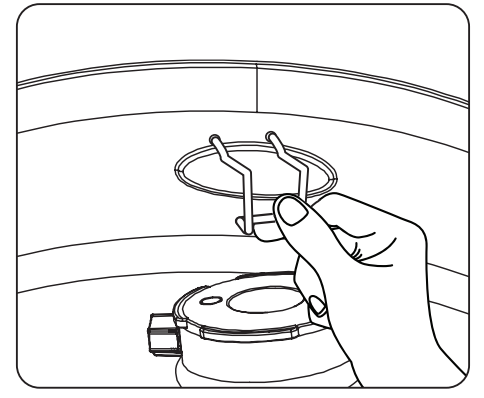

4. Install the holder and the Res Care Solution

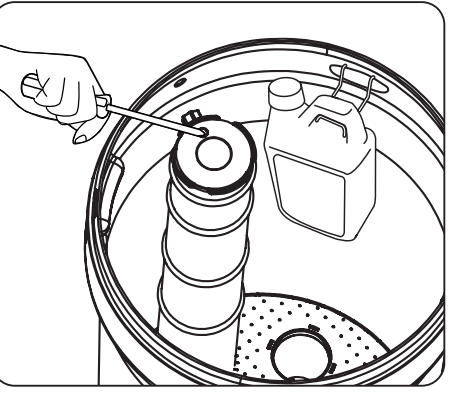

5. Take off the small hole cover on the Brine Well lid.

NOTE

Remove appropriate wick assembly from box and submerge in water until wick is completely saturated (Soak minimum of 2 minutes).

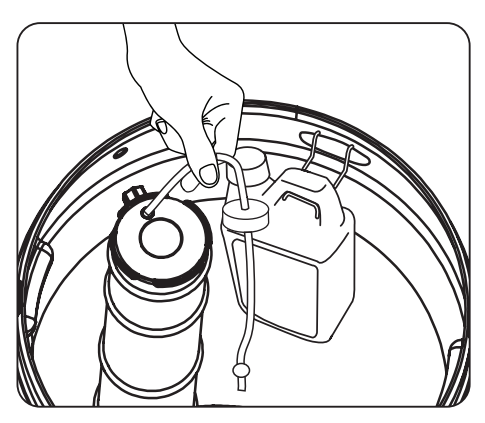

6. Take off the cover of the Res Care bottle. Insert the wick, making sure it touches the bottom of the bottle. Insert the other end of the tube completely into the hole in the brine well cap. Automatic feeding will start in a few hours.

# PROBLEM WATER INJECTOR KIT

IMPORTANT!: If the water source this water softener is being applied on is not municipal water and contains up to 1.5 mg/l/ppm of ferrous (Clear Water) iron and/or up to .75 mg/l/ppm of manganese, the enclosed **Problem Water Injector Kit** needs to be installed into the control valve following these instructions. You will need to make **3 programing changes.** In the main user settings: **1.** Salt Mode Setting change to High Capacity Mode. **2.** Salt vs Efficiency setting capacity requires additional adjustments see instructions below. **FAILURE TO DO THIS WILL RESULT IN UNSATISFACTORY OPERATION OF THIS EQUIPMENT AND VOID ANY IMPLIED PERFORMANCE WARRANTY.** 

# 89UF Valve

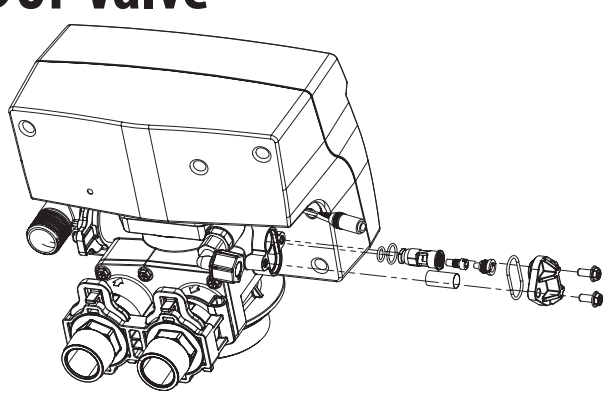

Replace injectors with correct number and color corresponding to your equipment size.

**\*NOTE**: Remember to properly lubricate ALL O Rings with Silicone Lubricant - supplied.

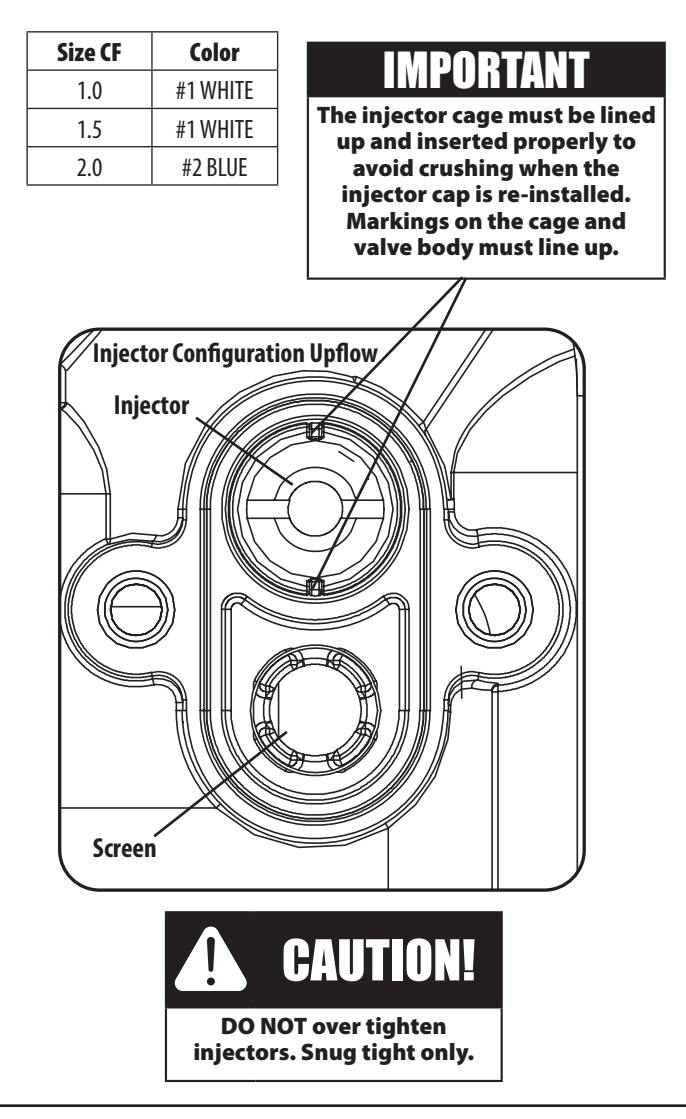

## **Programming Change Required**

Change the Salt Mode Setting in the second level programming from 2,500 grains per pound of salt to 2,100 grains per pound of salt.

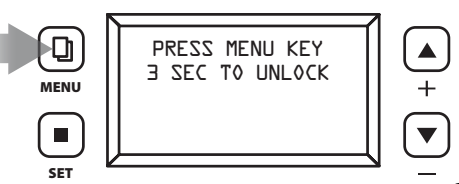

- 1. The display will read PRESS MENU KEY ( 3 SEC TO UNLOCK".
- 2. After 3 seconds, the display will beep confirming unlock.

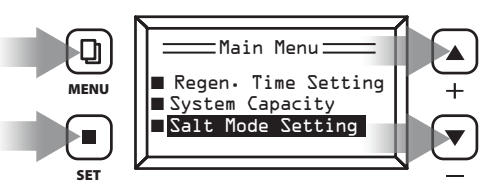

- 3. Press PRESS MENU KEY and arrow down to Main Menu
- 4. Arrow down to Salt Mode Setting
- 5. Choose High Capacity Mode. Press SET to confirm

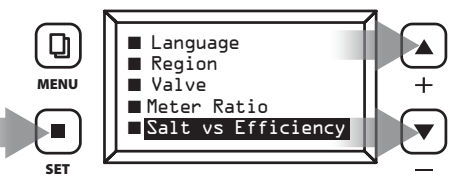

- 6. Press & hold UP & DOWN arrows
- 7. Press DOWN arrow to Salt vs Efficiency and press SET

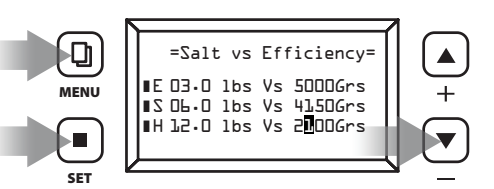

8. Press SET to go to Line H to change Grains. Press DOWN arrow to change 2500 to 2100. Press SET until setting is complete. Press MENU to exit.

### IMPORTANT

This change is necessary to compensate for the injector conversion

## **REPLACEMENT/SERVICE** THE FOLLOWING 'REPLACEMENT / SERVICE SECTION', PAGES CONTAIN CONTENT THAT SHOULD ONLY BE USED BY A QUALIFIED SERVICE TECHNICIAN:

### TIMER REMOVAL

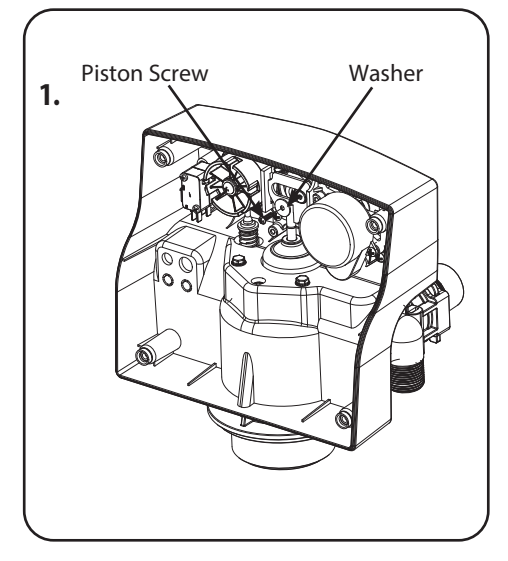

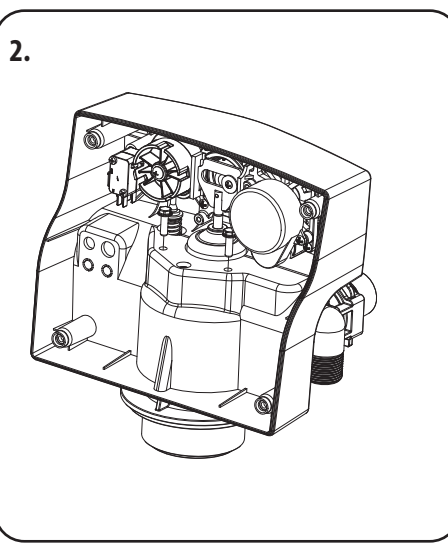

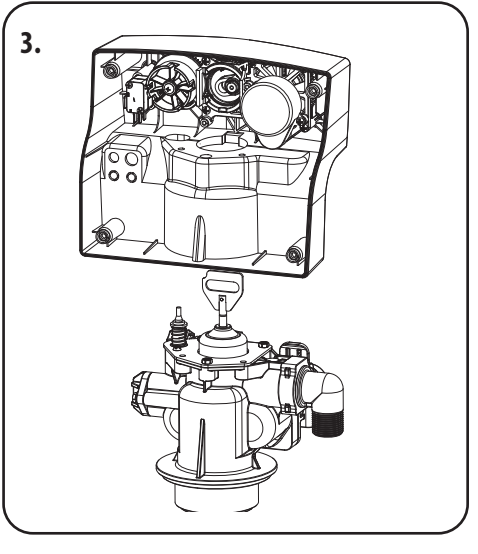

**1.** Remove screw & washer from piston rod link.

- **2.** Remove two (2) bolts securing powerhead to **3.** Remove powerhead from body. body.

### INSPECTION AND REPLACEMENT OF PISTON ASSEMBLY AND SEAL AND SPACER KIT

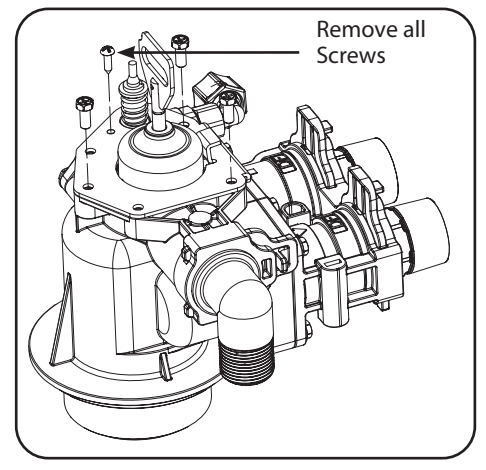

- 1. Follow steps 1 to 3 of Powerhead Removal above.
- 2. Remove four (4) screws from the plate on the valve body.

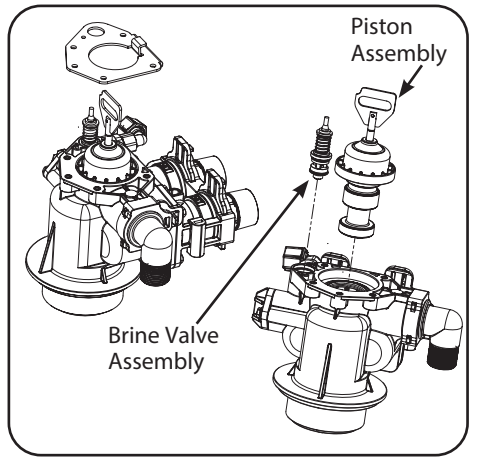

- **3.**Remove the plate from the valve body and pull the piston assembly from the valve. The brine valve assembly can also be removed in this stage.
- **4.** If only lubricating, remove the piston assembly, grease it with silicone lubricant (Part #92360) and put back in.

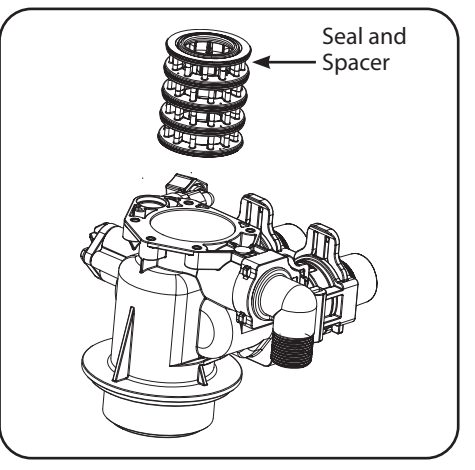

- **5.**Replace seal and spacer set as shown. Place spacer in then a seal and repeat until finishing with a seal.
- **6.**Lubricate the piston assembly with silicone lubricant (Part #92360) and then replace the Piston Assembly.

Do NOT use petroleum-based grease products during replacement and assembly.

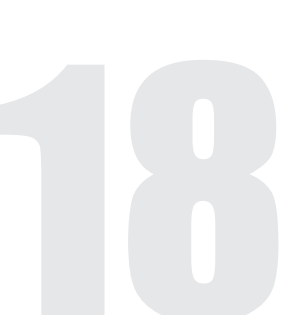

### **CLEAN INJECTOR ASSEMBLY**

Sediment, salt, and silt will restrict or clog the injector. A clean water supply and pure salt will prevent this from happening. The injector assembly is located on the right side of the control valve when facing your softener.

### The assembly is easy to clean, start by:

- 1. Shut the water supply to your softener OFF.
- 2. Reduce the pressure by opening a cold-treated tap.
- 3. Using a screwdriver, remove the two (2) screws holding the injector cover to the control valve body.
- 4. Carefully, remove the cover, and disassemble as shown below.
- 5. The injector orifice is removed from the valve body by carefully turning it out with a screwdriver.
- 6. Remove the injector throat the same way.
- 7. Carefully flush all parts including the screen.
- 8. Use a mild acid such as vinegar or Pro Rust Out to clean the small holes in the orifice and throat.
- 9. Reassemble by reversing the procedure.

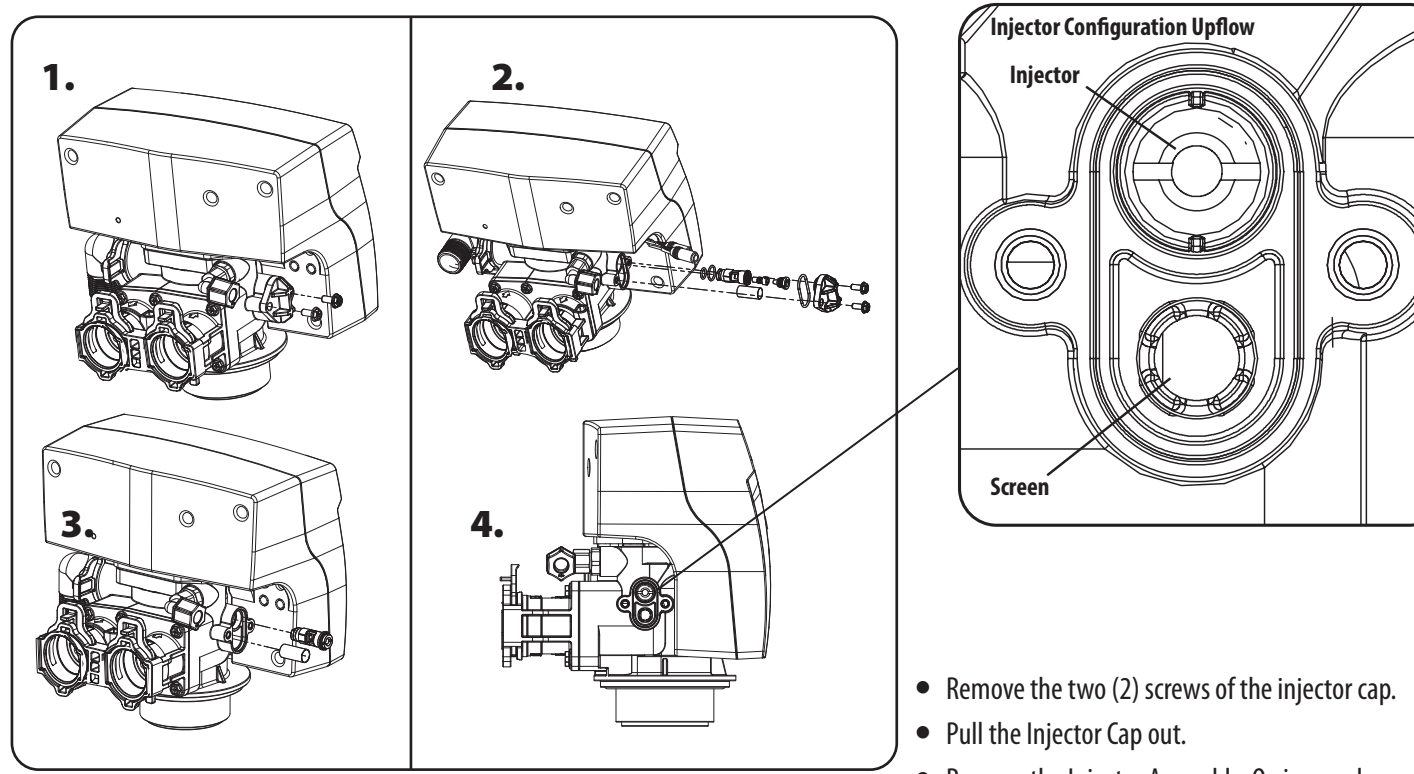

- Remove the Injector Assembly, O-ring, and screen.
- Clean the injectors and replace the cap.
- Be sure to replace the O-rings when reassembling and lubricate with approved 100% silicone-based lubricant. Order part #92360.
- During final assembly be sure the injector is seated correctly as shown in figure above.

### **REPLACE MOTOR**

- 1. Remove Screws from the back of the valve and pull the cover
- 2. Remove all connections from the circuit board
- **3.** Remove the two screws from the motor. Remove the motor and watch for the pin under the motor.
- 4. Replace the motor, connections and cover

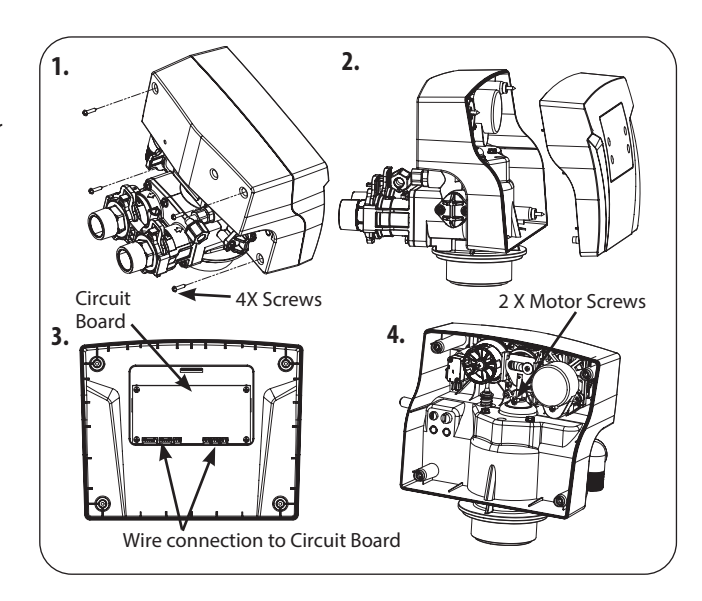

## **REPLACE FRICTION FIT DRAIN LINE FLOW CONTROL**

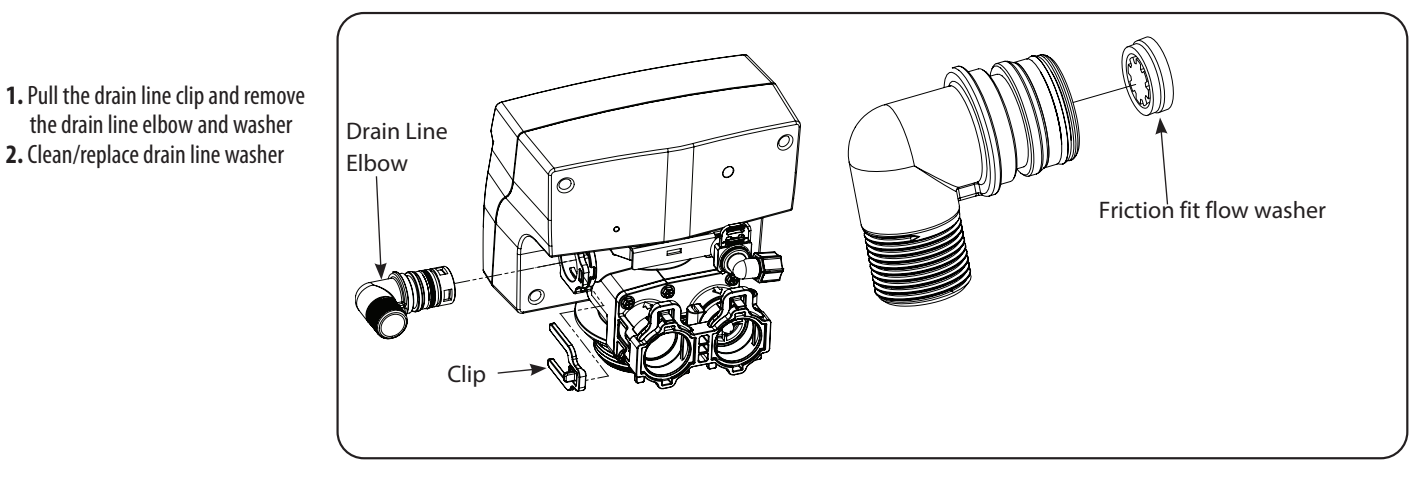

## **REPLACE DRAIN LINE FLOW CONTROL**

 Pull the drain line clip and remove the drain line elbow and washer
 Clean/replace drain line washer

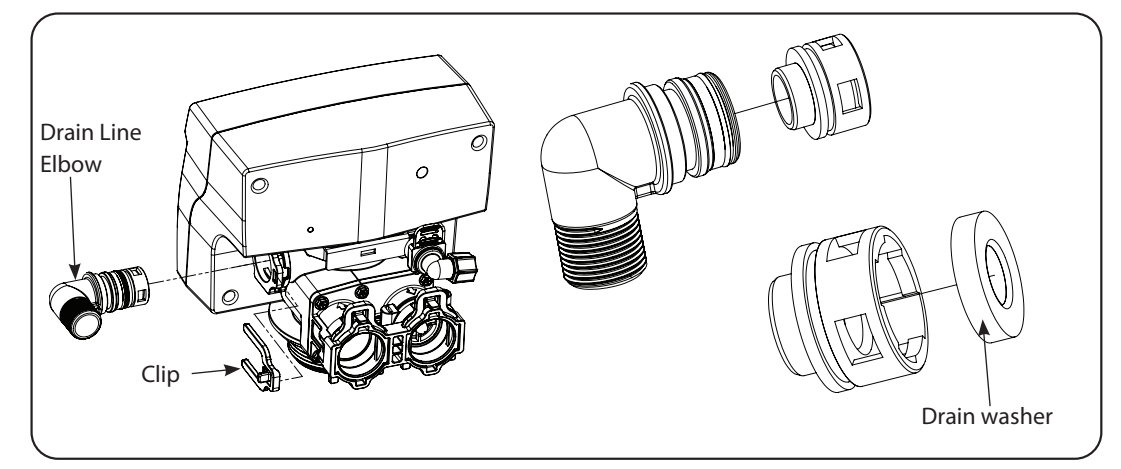

### **REPLACE BRINE LINE FLOW CONTROL**

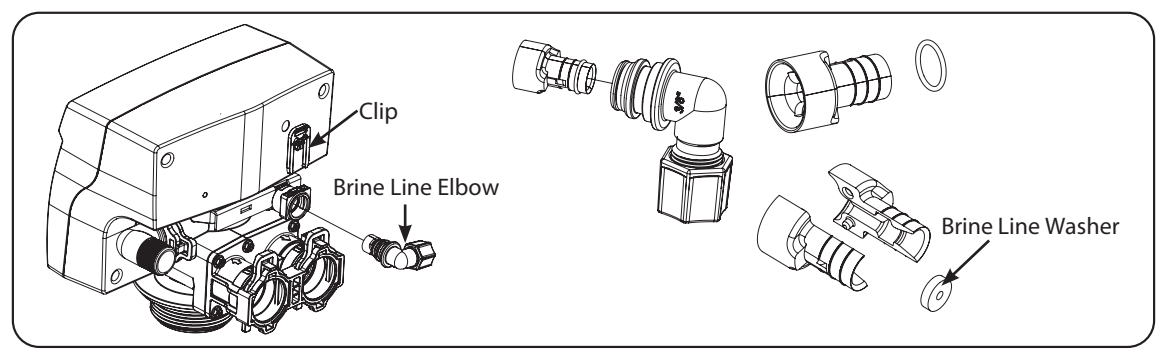

- 1. Pull the brine line clip and remove the brineline elbow and washer
- 2. Clean/replace brine line washer

### **REPLACE MICROSWITCHES**

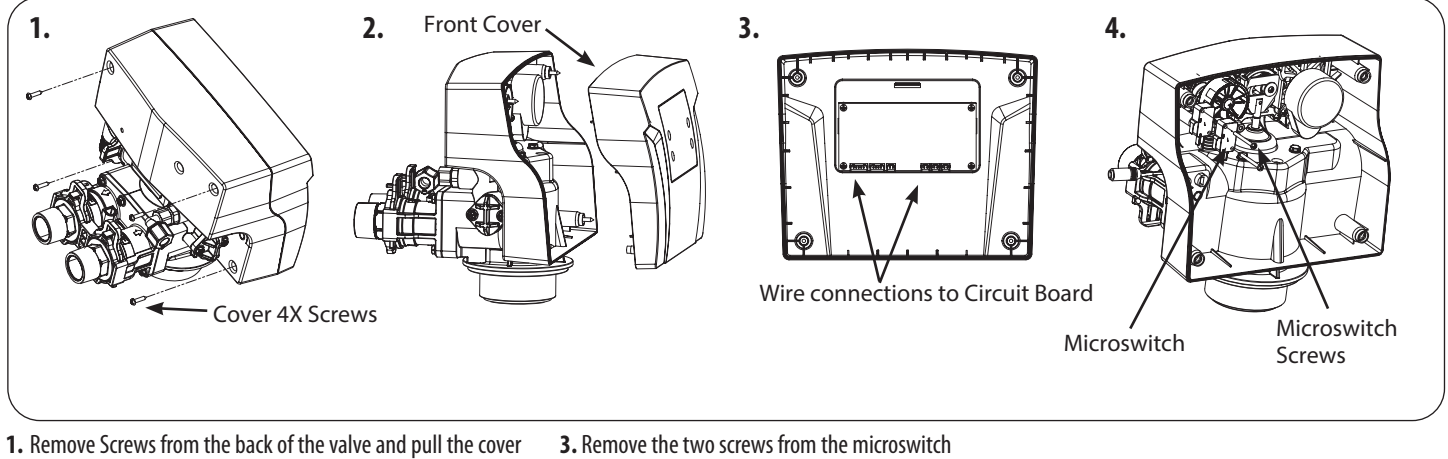

2. Remove all connections from the circuit board

3. Remove the two screws from the microswitch 4. Replace the microswitch, connections and cover

### **CIRCUIT BOARD REPLACEMENT**

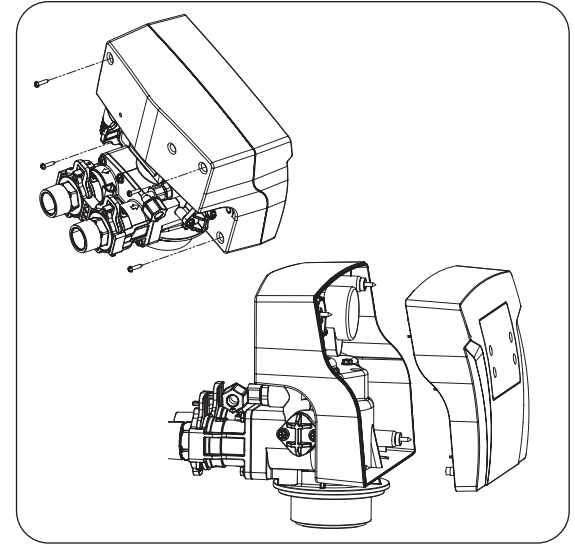

1. Remove the screws from the back of the valve and pull the front cover

## **AFTER SERVICING**

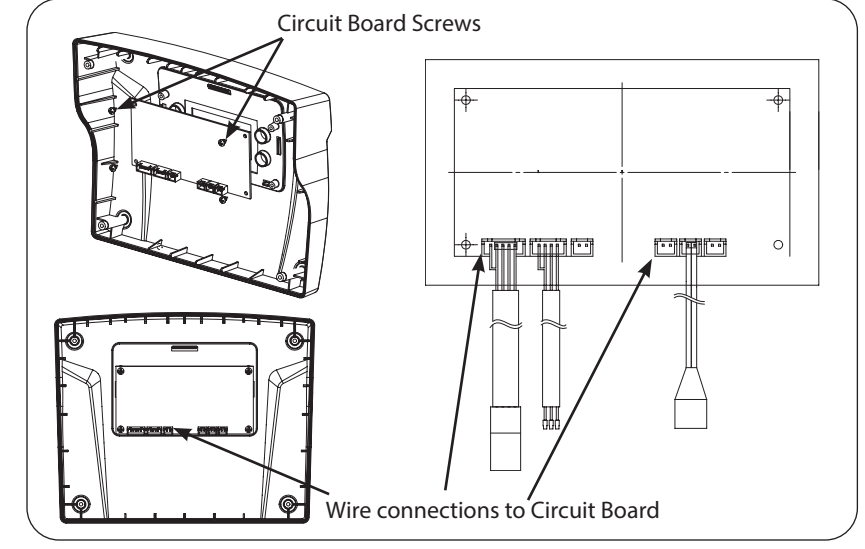

- 2. Remove all connections from the circuit board
- 3. Remove the fours screws from the circuit board and pull it out

#### 1. Reconnect drain line

- 2. Return bypass or inlet valve to normal in service position. Water Pressure will automatically build in the Softener
- 3. Check for leaks at all sealed areas. Check Drain seal with the control in the backwash position
- 4. Plug electrical cord into outlet
- 5. Set Time of Day and cycle the control valve manually to assure proper function. Make sure control valve is returned to the In Service position. Unit should always be manually regenerated after servicing. If the unit was not working prior to service then 2 manual regenerations should be done 24 hours apart to restore the full bed capacity.

# **PARTS BREAKDOWN**

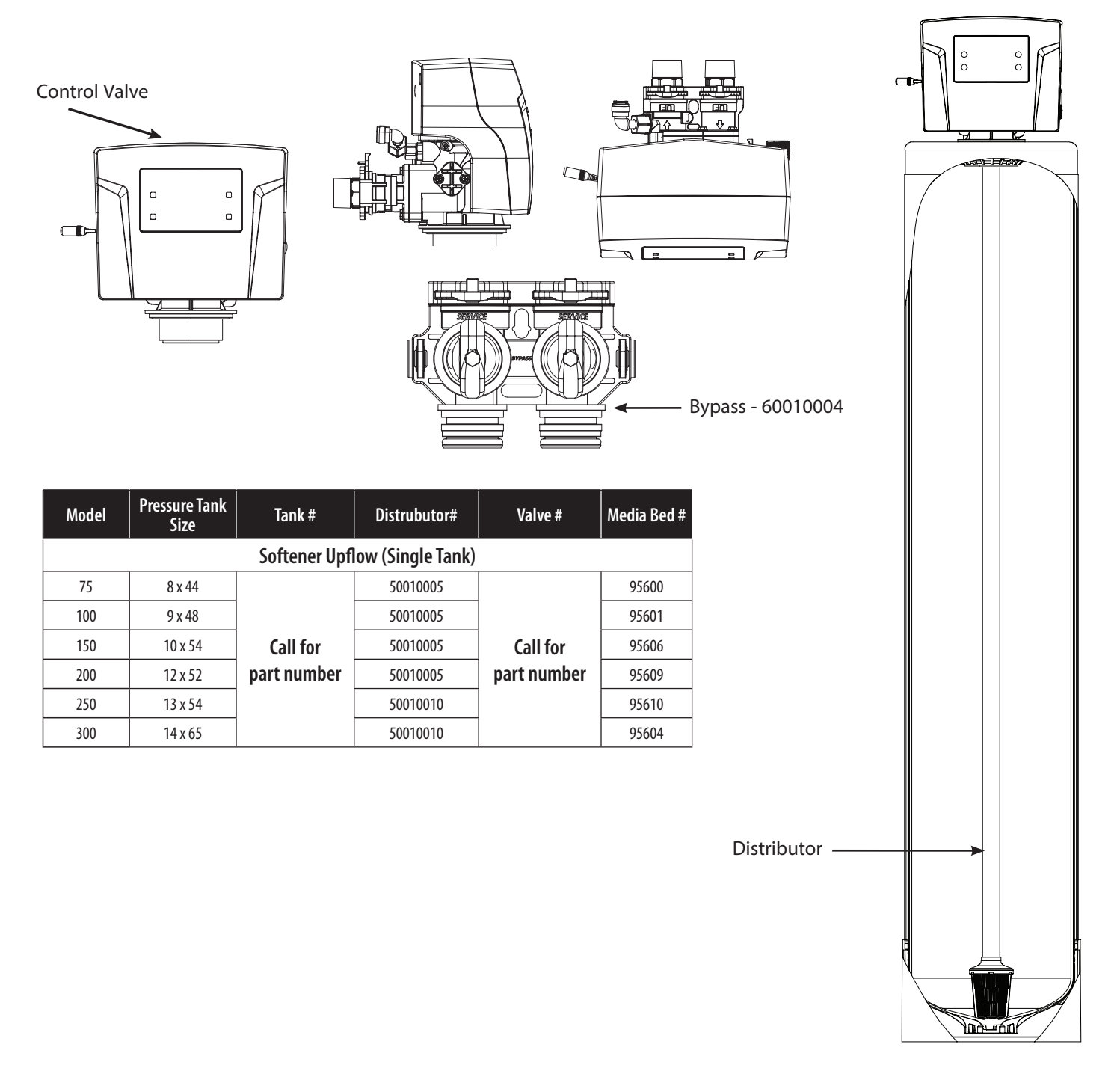

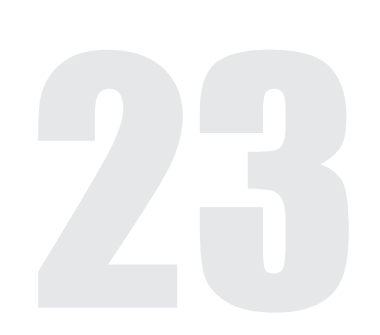

## **PARTS BREAKDOWN**

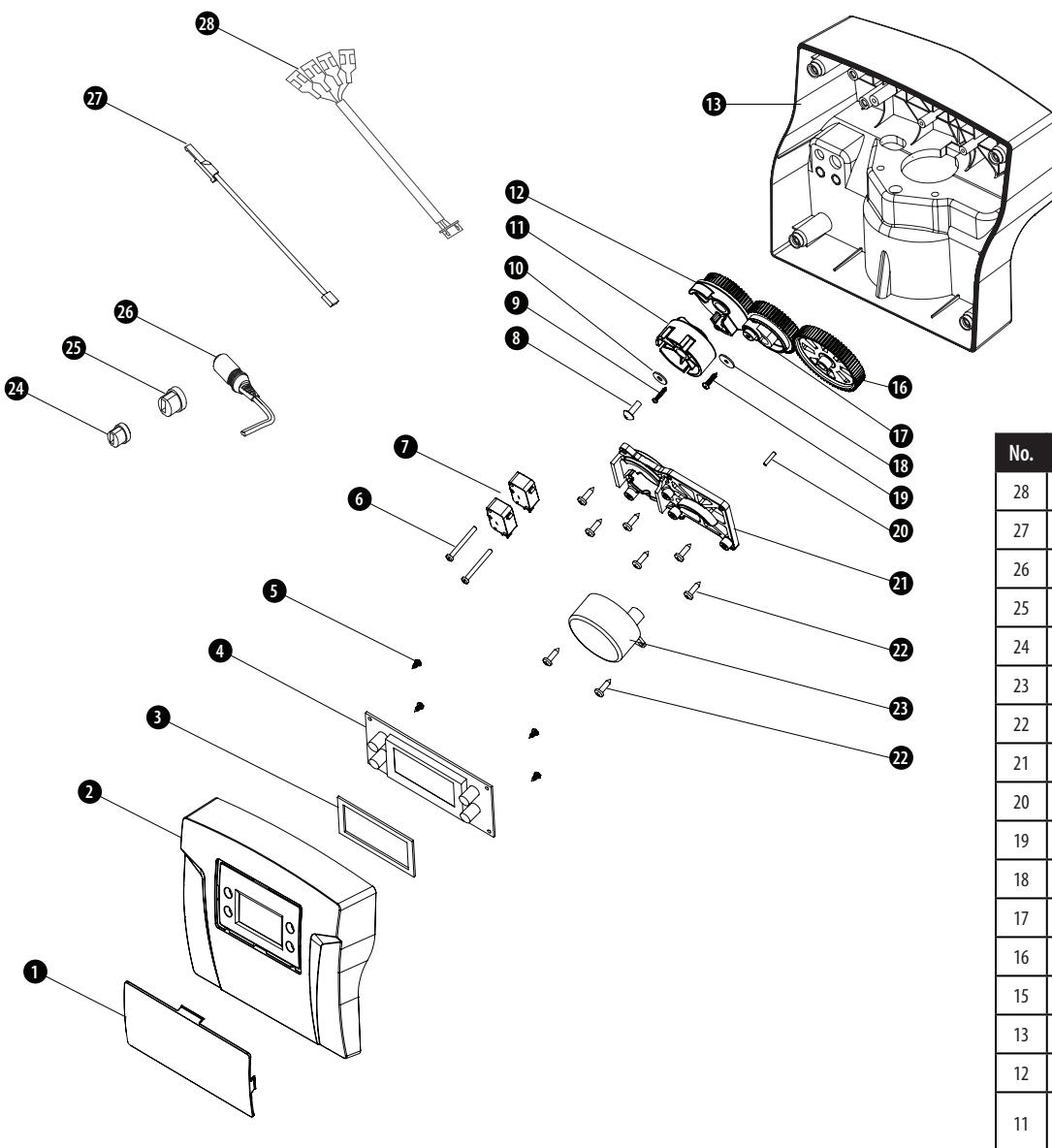

### **Upflow Gear Alignment**

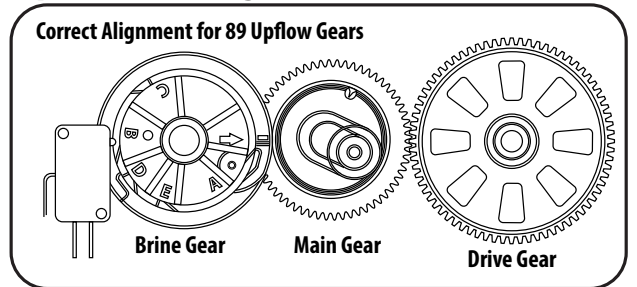

### **Downflow Gear Alignment**

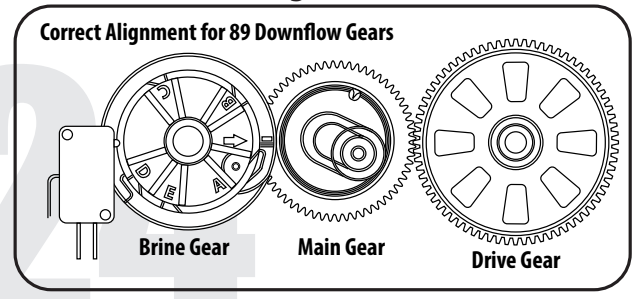

| No. | Part #               | Part Description                           | Qty |
|-----|----------------------|--------------------------------------------|-----|
| 28  | 60010329             | Micro Switch Cable                         | 1   |
| 27  | 60095101             | Meter Cable Grey                           | 1   |
| 26  | 60010124             | Power Cable                                | 1   |
| 25  | 60010330             | Meter Cable Clip                           | 1   |
| 24  | 60010331             | Power Cable Clip                           | 1   |
| 23  | 92393                | Motor 12VAC 3W                             | 1   |
| 22  | 60010574             | Screw on Mounting Plate                    | 8   |
| 21  | 60010573             | Mounting Plate                             | 1   |
| 20  | 60095658             | Motor Pin                                  | 1   |
| 19  | 60010099             | Screw on Main Gear                         | 1   |
| 18  | 60010100             | Washer on Main Gear                        | 1   |
| 17  | 92391                | Main Gear                                  | 1   |
| 16  | 92389                | Drive Gear                                 | 1   |
| 15  | 60010581             | Screw on Back Cover                        | 4   |
| 13  | 60010582             | 89 Back Cover(Black)                       | 1   |
| 12  | 60095103             | Brine Gear                                 | 1   |
| 11  | 60010576<br>60010577 | Locating Wheel (DF)<br>Locating Wheel (UF) | 1   |
| 10  |                      | Washer on Locating Wheel                   | 1   |
| 9   | 60010333             | Screw 2.2×13                               | 1   |
| 8   | 60010575             | Screw on Locating Wheel                    | 1   |
| 7   | 60010580             | Micro Switch                               | 2   |
| 6   | 60010579             | Screws on Micro Switch                     | 2   |
| 5   | 60010572             | Screws on PCB                              | 4   |
| 4   | 92388                | 89 PCB                                     | 1   |
| 3   | 60010571             | PCB Absorb Shock Foam                      | 1   |
| 2   | 60010570             | 89 Front Cover(Black)                      | 1   |
| 1   | 60010376             | Controller Touch Panel                     | 1   |
|     | 60010368             | Powerhead 89DF Valve                       |     |
|     | 60010369             | Powerhead 89UF Valve                       |     |

-Þ

ð

Þ

**B** 

# **PARTS BREAKDOWN** (CONTINUED)

|             | 0  |       |
|-------------|----|-------|
|             | 3  |       |
|             |    |       |
|             |    | BB BB |
| <b>2</b> 3– |    |       |
|             |    |       |
|             | 10 |       |

| No. | Part #     | Part Description                   | 0tv |
|-----|------------|------------------------------------|-----|
|     | 97383      | DE Piston Assy                     | 1   |
| 1   | 92384      | UF Piston Assy.                    | 1   |
| 2   | 92382      | Seal and Spacer Kit                | 1   |
| 3   | 60010574   | Screw 3.5×13                       | 1   |
| 4   | 60010075   | Screw, End Plug Retainer           | 3   |
| 5   | 60010076   | Valve Body Connect Screws          | 2   |
| 6   | 60010343   | End Plug Retainer                  | 1   |
| 7   | 60010417   | Brine Valve                        | 1   |
| 8   | 60010187   | Small O-Ring. Injector<br>Holder   | 1   |
| 9   | 60010174   | Injector Holder                    | 1   |
| 10  | 60010186   | Large O-Ring. Injector<br>Holder   | 1   |
| 11  | 60010091   | 0-Ring of Injector Cover           | 1   |
| 12  | 60010595   | Injector Cover                     | 1   |
| 13  | 60010099   | Screw Bottom Connector             | 2   |
| 14  | 60010599   | Valve Bottom Connector             | 1   |
| 15  | 60010080   | Distributor O-Ring                 | 1   |
| 16  | 60010598   | Central Pipe Adaptor               | 1   |
| 17  | 60010597   | O-Ring of Central Pipe<br>Adaptor  | 1   |
| 18  | 60010077   | 0-Ring Tank                        | 1   |
| 19  | 60010069   | Secure Clip Brine Line             | 1   |
| 20  | 60010265   | O-Ring Brine Line Connector        | 1   |
| 21  | 60010340   | Brine Line Connector               | 1   |
| 22  |            | BLFCs                              | 1   |
| 23  | 60010173   | BLFC Holder                        | 2   |
| 24  | 60010188   | O-Ring of BLFC Holder              | 1   |
| 25  | 60010044   | O-Ring of Brine Line Elbow         | 1   |
| 26  | 60010184   | Brine Line Elbow Nut               | 1   |
| 27  | 60010172   | Brine Line Elbow                   | 1   |
| 28  | 60010596   | Screw M5-12                        | 8   |
| 29  | 60010585   | Adaptor Coupling                   | 2   |
| 30  | 60010227   | Secure Clip of Drain Line          | 1   |
| 31  | 92387      | Adaptor Secure Clip                | 2   |
| 32  |            | Elbow Friction Fit 3/4"            | 1   |
| 33  |            | Elbow & DLFC Holder 3/4"<br>& 1"   | 1   |
| 34  |            | Injector Set. Throat and<br>Nozzle | 1   |
| 35  | 60010342   | Valve Body                         | 1   |
| 36  | 60010589-1 | Connector C/W Meter                | 1   |
| 37  | 60010715   | Screen                             | 1   |

|     | Part #                           | Part Description                                                                                      |
|-----|----------------------------------|----------------------------------------------------------------------------------------------------|
|     | 60010773                         | Elbow Friction Fit 3/4"                                                                               |
|     | 60010770                         | DLFC, 2.0 Green Small                                                                                 |
| 22  | 60010771                         | DLFC, 2.5 Orange Small                                                                                |
| 52  | 60010772                         | DLFC, 3.5 Pink Small                                                                                  |
|     | 60010785                         | DLFC, 5.0 Black Small                                                                                 |
|     | 60010786                         | DLFC, 7.0 White Large                                                                                 |
|     | 60010787                         | DLFC, 10 Black Large                                                                                  |
|     |                                  |                                                                                                    |
|     | Part #                           | Part Description                                                                                      |
|     | 60010034                         | INJECTOR SET #0 Red                                                                                   |
|     | 60010035                         | INJECTOR SET #00 Purple                                                                               |
| 24  | (0010107                         | INVESTOR SET HAAAAA DI                                                                                |
| 5/1 | 60010127                         | INJECTOR SET #0000 Black                                                                              |
| 54  | 60010127                         | INJECTOR SET #0000 Black<br>INJECTOR SET #1 White                                                     |
| 54  | 60010127<br>60010033<br>60010032 | INJECTOR SET #0000 Black<br>INJECTOR SET #1 White<br>INJECTOR SET #2 Blue                             |
| 54  | 60010033<br>60010032<br>60010036 | INJECTOR SET #0000 Black<br>INJECTOR SET #1 White<br>INJECTOR SET #2 Blue<br>INJECTOR SET #2 PVC Grey |

|    | Part #   | Part Description         |
|----|----------|--------------------------|
|    | 60010253 | Drain Elbow 3/4" NPT     |
|    | 60010254 | Drain Elbow 1"NPT        |
|    | 60010211 | O-Ring on Drain Elbow    |
|    | 60095694 | DLFC Holder Large Button |
|    | 12054    | DLFC Holder Small Button |
|    | 12052    | DLFC, 1.4 GPM            |
|    | 12053    | DLFC, #1 2.0 GPM         |
| 33 | 60095721 | DLFC, #1S 2.4 GPM        |
|    | 60010140 | DLFC, #4S 5.0GPM         |
|    | 60010142 | DLFC, #7S 7.0 GPM        |
|    | 60010143 | DLFC, #1 7.0 GPM         |
|    | 60010144 | DLFC, #2 11.0 GPM        |
|    | 60010145 | DLFC, #3 14.0 GPM        |
|    | 60010146 | DLFC, #4 17.0 GPM        |
|    | 60010147 | DLFC, #5 21.0 GPM        |
|    | 60095692 | DLFC, #6 24.0 GPM        |

| 22 | Part #   | Part Description   |
|----|----------|--------------------|
|    | 60010128 | BLFC BUTTON 0.2GPM |
|    | 60010110 | BLFC BUTTON 0.3GPM |
|    | 60010082 | BLFC BUTTON 0.7GPM |

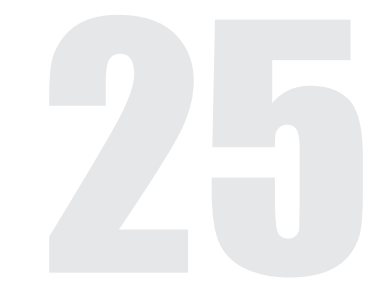

# **PARTS BREAKDOWN (CONTINUED)**

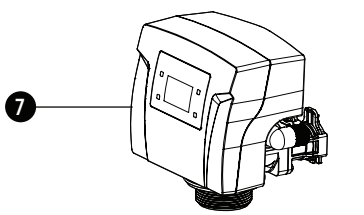

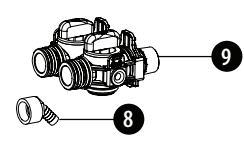

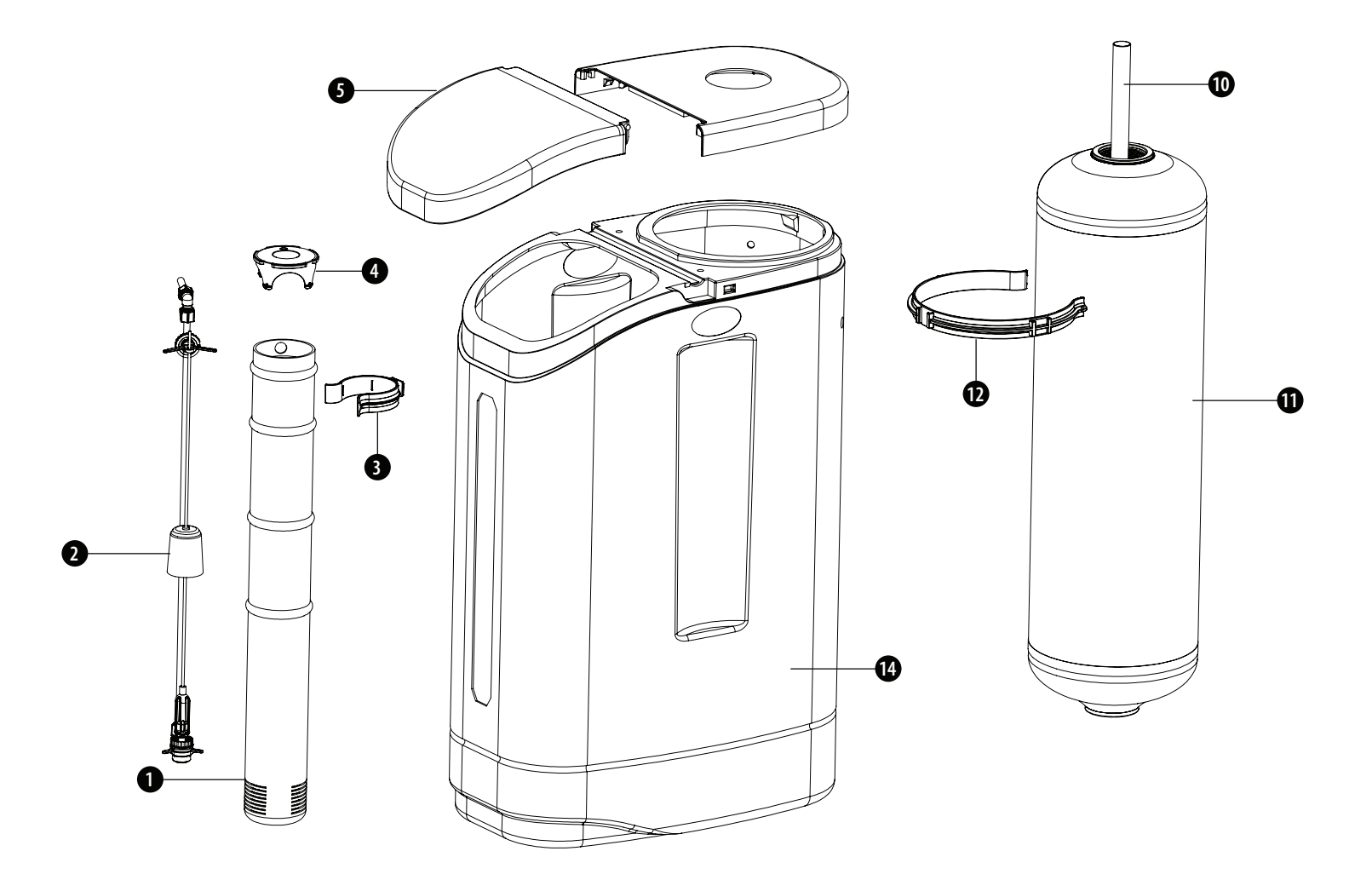

| Cabinet Parts List |                      |                     |     |  |
|--------------------|----------------------|---------------------|-----|--|
| No.                | Part #               | Part Description    | Qty |  |
| 1                  | 55010010             | Brine Well          | 1   |  |
| 2                  | 55010023             | Saftey Float        | 1   |  |
| 3                  | 60010362             | Brine Well Clamp    | 1   |  |
| 4                  | 55020002             | Brine Well Cap      | 1   |  |
| 5                  | Call for Part Number | Softener Salt Lid   | 1   |  |
| 6                  | Call for Part Number | Softener Low Cover  | 1   |  |
| 7                  | Call for Part Number | 89 Control Valve    | 1   |  |
| 8                  | 60090028             | Hose Barb           | 1   |  |
| 9                  | 60010004             | Bypass Valve Assy   | 1   |  |
| 10                 | 50010020             | Distribution Assy   | 1   |  |
| 11                 | 25020043             | Tank Assy 1035 NAT  | 1   |  |
| 12                 | 60010361             | Pressure Tank Clamp | 1   |  |
| 13                 | Call for Part Number | Softener Cabinet    | 1   |  |

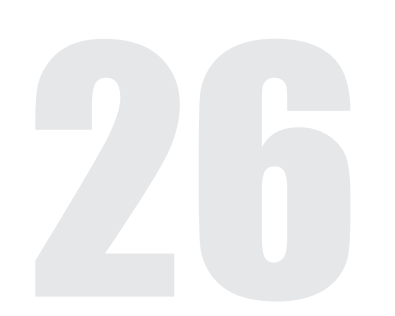

## **PARTS BREAKDOWN** (CONTINUED)

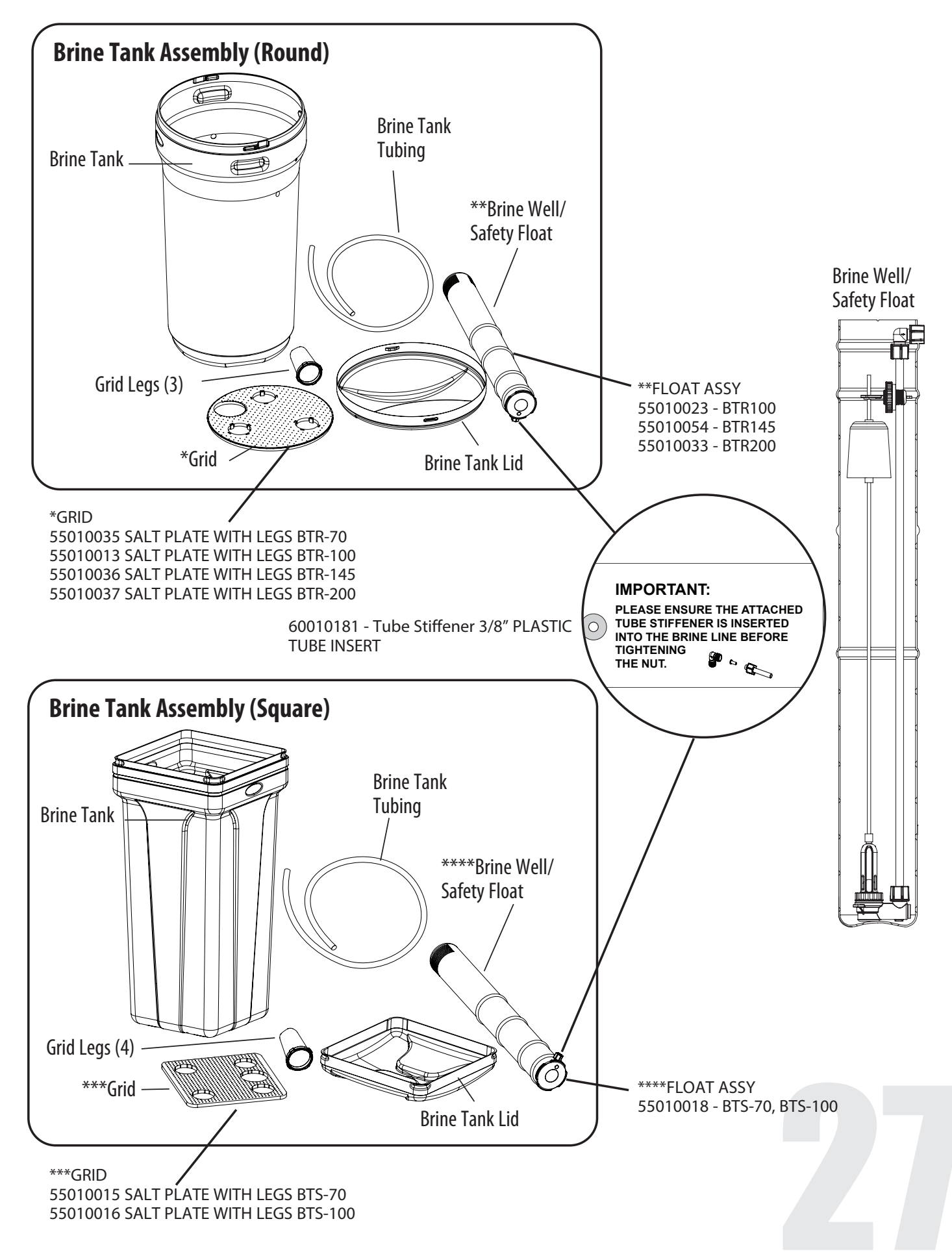

# **MASTER PROGRAMMING GUIDE 89 DOWNFLOW**

2

4

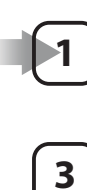

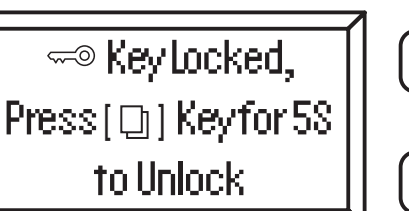

- **1.** Press and hold **button one (1**), the display will read **"PRESS** [ [ ] ] **5 Seconds to Unlock"**.
- 2. After 5 seconds, the display will beep confirming unlock.
- 3. Press button one (1) [ 🛄 ] to enter user programming.

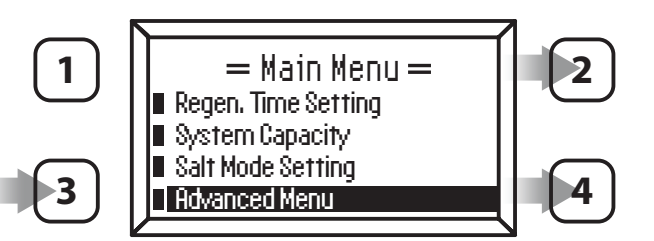

Press **buttons two (2)** or **four (4)** to select. Press & hold **button three (3)** to Confirm.

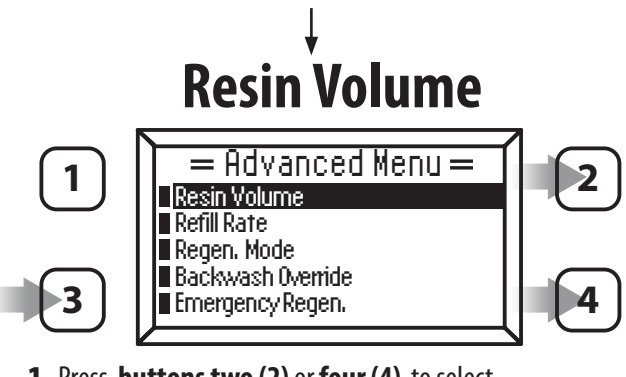

1. Press buttons two (2) or four (4) to select. Press button three (3) to Confirm.

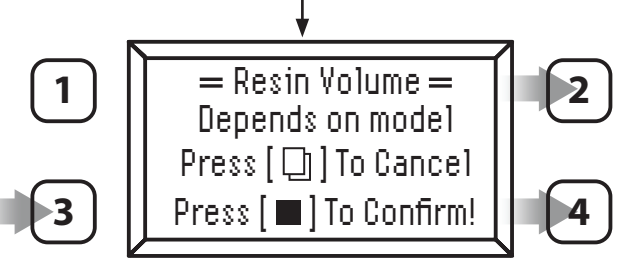

2. Press buttons two (2) or four (4) to select. Press button three (3) to Confirm.

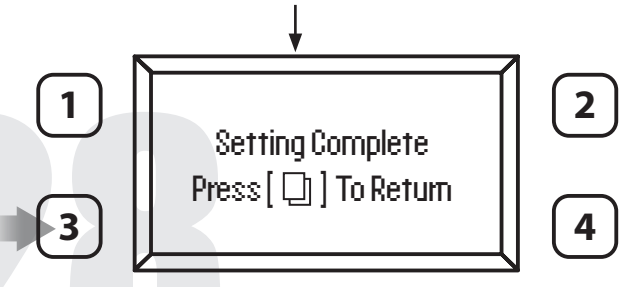

- 4. Press button four (4) to Main Menu.
- 5. Press button three (3).
- 6. Press button four (4) to Advanced Menu.
- 7. Press and hold **button three (3)** until it beeps to enter into the **Advanced Menu**.

#### **DF SOFTENER (DOWNFLOW)**

This mode is for the operation of a downflow regenerating softener. The regeneration sequence is 1. BRINE MAKE (REFILL), 2. BACKWASH, 3. BRINE, 4 RINSE, 5. REFILL.

### **RESIN VOLUME**

This setting is the amount of ion exchange media used in the system. The value is used to calculate system capacity and refill time. It is also used to select the pre-engineered valve cycle settings. "C" designates a cabinet model.

### **REFILL RATE**

This value should match the BLFC flow washer. It is used to calculate the refill time.

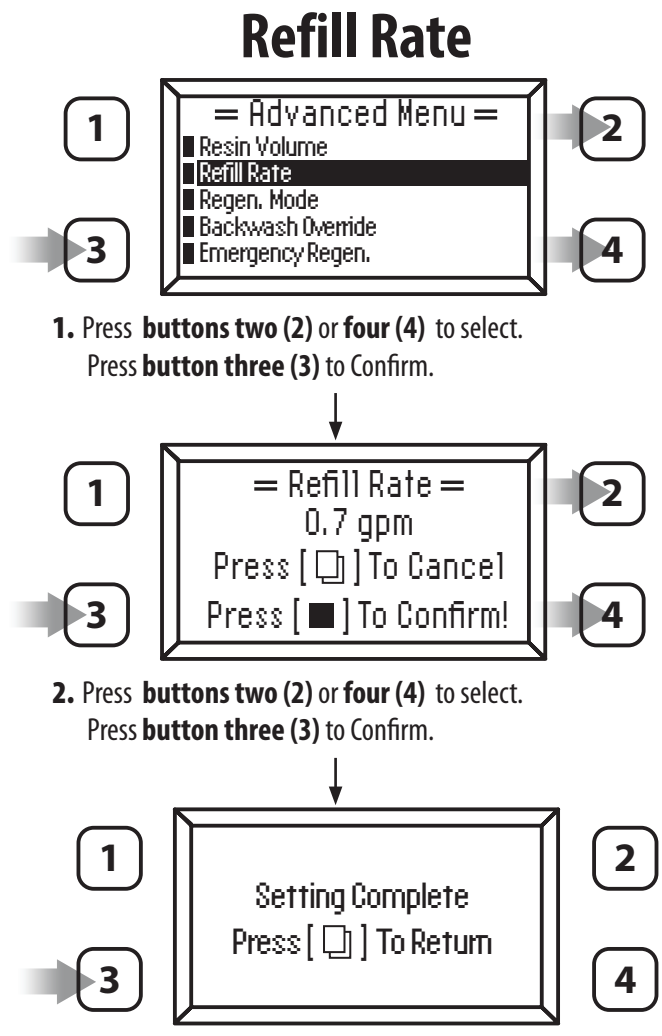

# **MASTER PROGRAMMING GUIDE 89 DOWNFLOW (CONTINUED)**

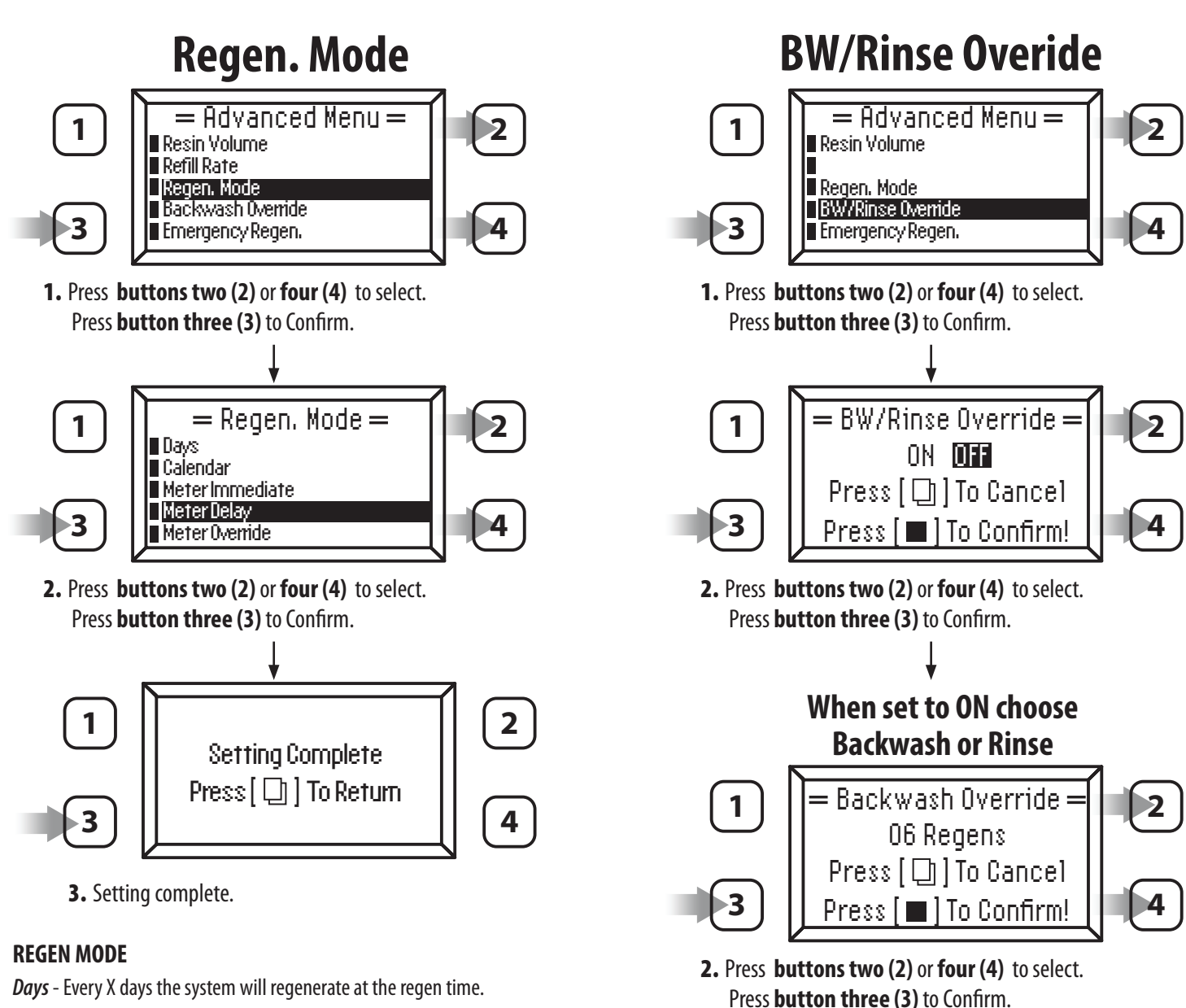

*Calendar* - On specific days of the week the system will regenerate at the regen time. *Meter Immediate* - When the volume remaining reaches zero gallons the system will immediately regenerate.

*Meter Delayed* - When the volume remaining goes below the calculated reserve for that day the system will regenerate at the regen time.

*Meter Overide* - When the volume remaining goes below the calculated reserve for that day the system will regenerate at the regen time or when X days has passed. Which ever occurs first.

#### **BW/RINSE OVERRIDE**

This setting can be used to skip the Backwash or Rinse cycle. As an example if the setting is 10, the system will skip 10 back wash cycles. The setting will only work if the WATER TYPE is set to CITY for clean water applications.

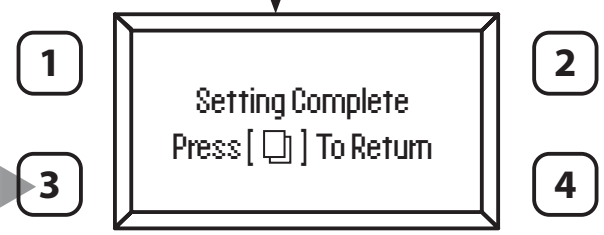

3. Setting complete.

# **MASTER PROGRAMMING GUIDE 89 DOWNFLOW (CONTINUED)**

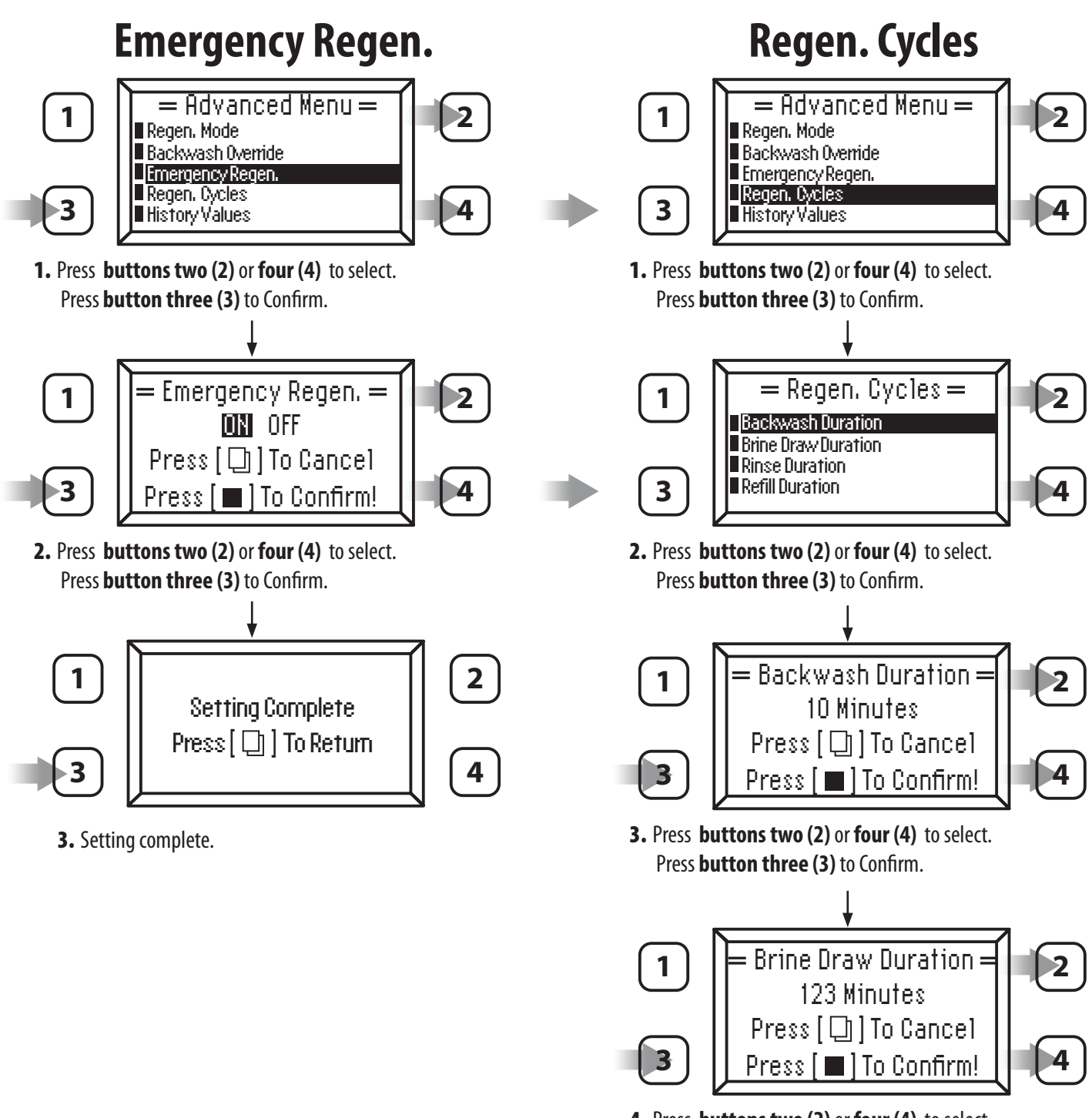

4. Press buttons two (2) or four (4) to select. Press button three (3) to Confirm.

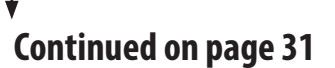

# **MASTER PROGRAMMING GUIDE 89 DOWNFLOW (CONTINUED)**

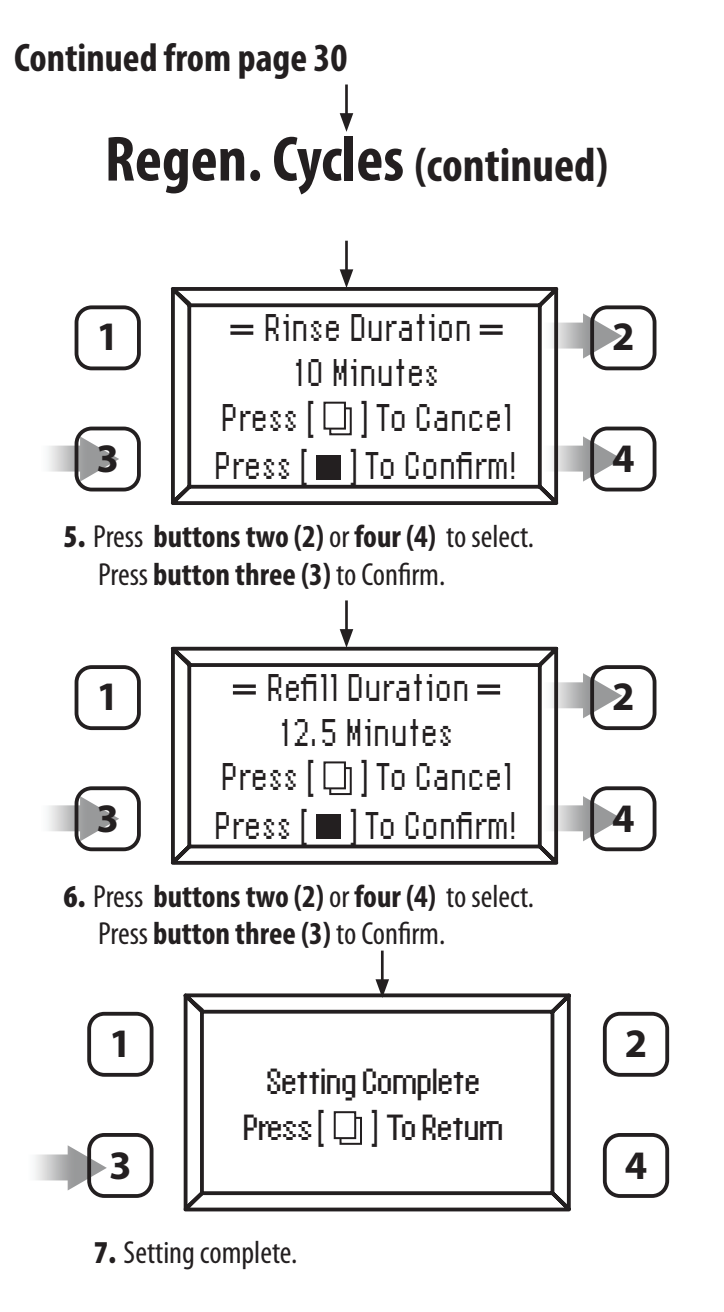

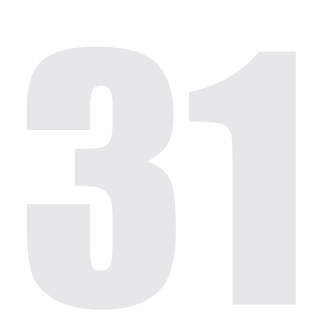

# **MASTER PROGRAMMING GUIDE 89 UPFLOW**

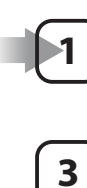

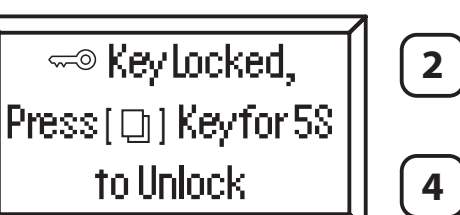

- **1.** Press and hold **button one (1**), the display will read **"PRESS** [ []] **5 Seconds to Unlock"**.
- **2.** After 5 seconds, the display will beep confirming unlock.
- 3. Press button one (1) [ 🛄 ] to enter user programming.

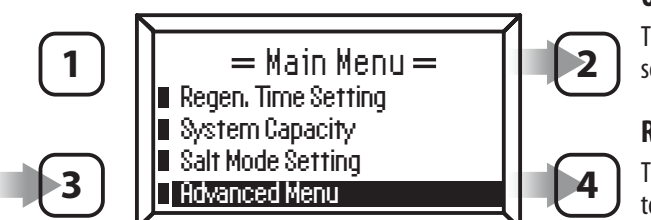

Press **buttons two (2)** or **four (4)** to select. Press & hold **button three (3)** to Confirm.

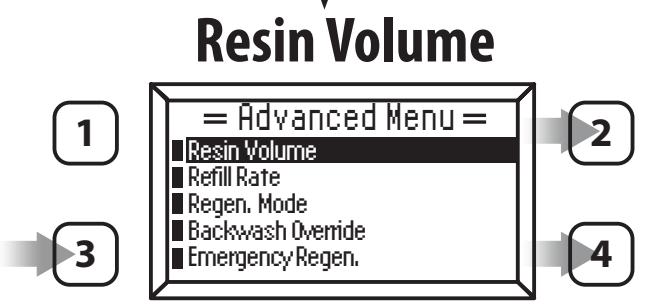

1. Press buttons two (2) or four (4) to select. Press button three (3) to Confirm.

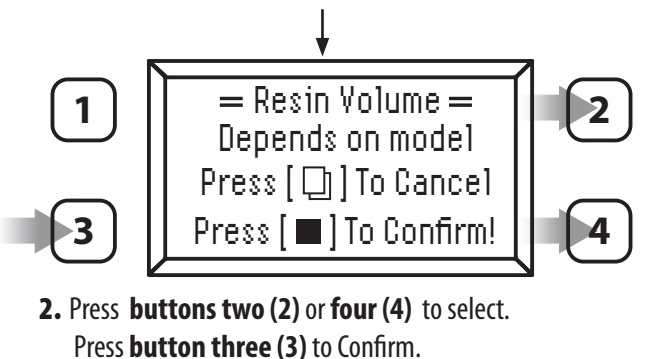

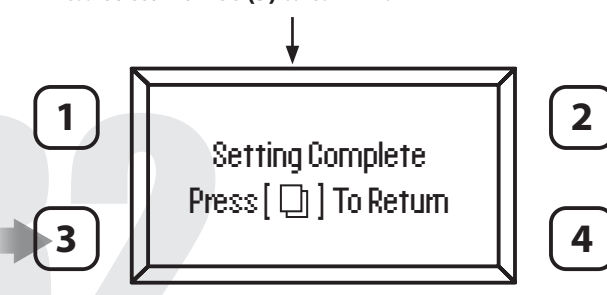

3. Setting complete.

- 4. Press button four (4) to Main Menu.
- 5. Press button three (3).
- 6. Press button four (4) to Advanced Menu.
- 7. Press and hold **button three (3)** until it beeps to enter into the **Advanced Menu**.

### **UF SOFTENER (UP FLOW)**

This mode is for the operation of an up flow regenerating softener. The regeneration sequence is 1. BRINE MAKE (REFILL), 2. BRINE, 3. BACKWASH, 4 RINSE, 5. REFILL.

### **RESIN VOLUME**

This setting is the amount of ion exchange media used in the system. The value is used to calculate system capacity and refill time. It is also used to select the pre-engineered valve cycle settings. "C" designates a cabinet model.

### **REFILL RATE**

This value should match the BLFC flow washer. It is used to calculate the refill time.

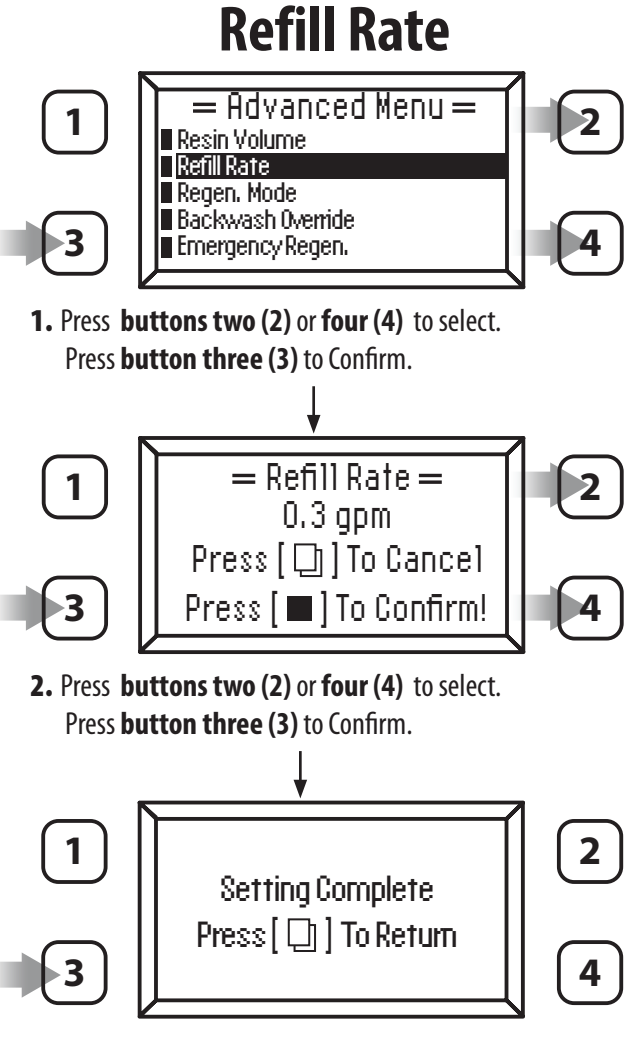

### **3.** Setting complete.

# **MASTER PROGRAMMING GUIDE 89 UPFLOW (CONTINUED)**

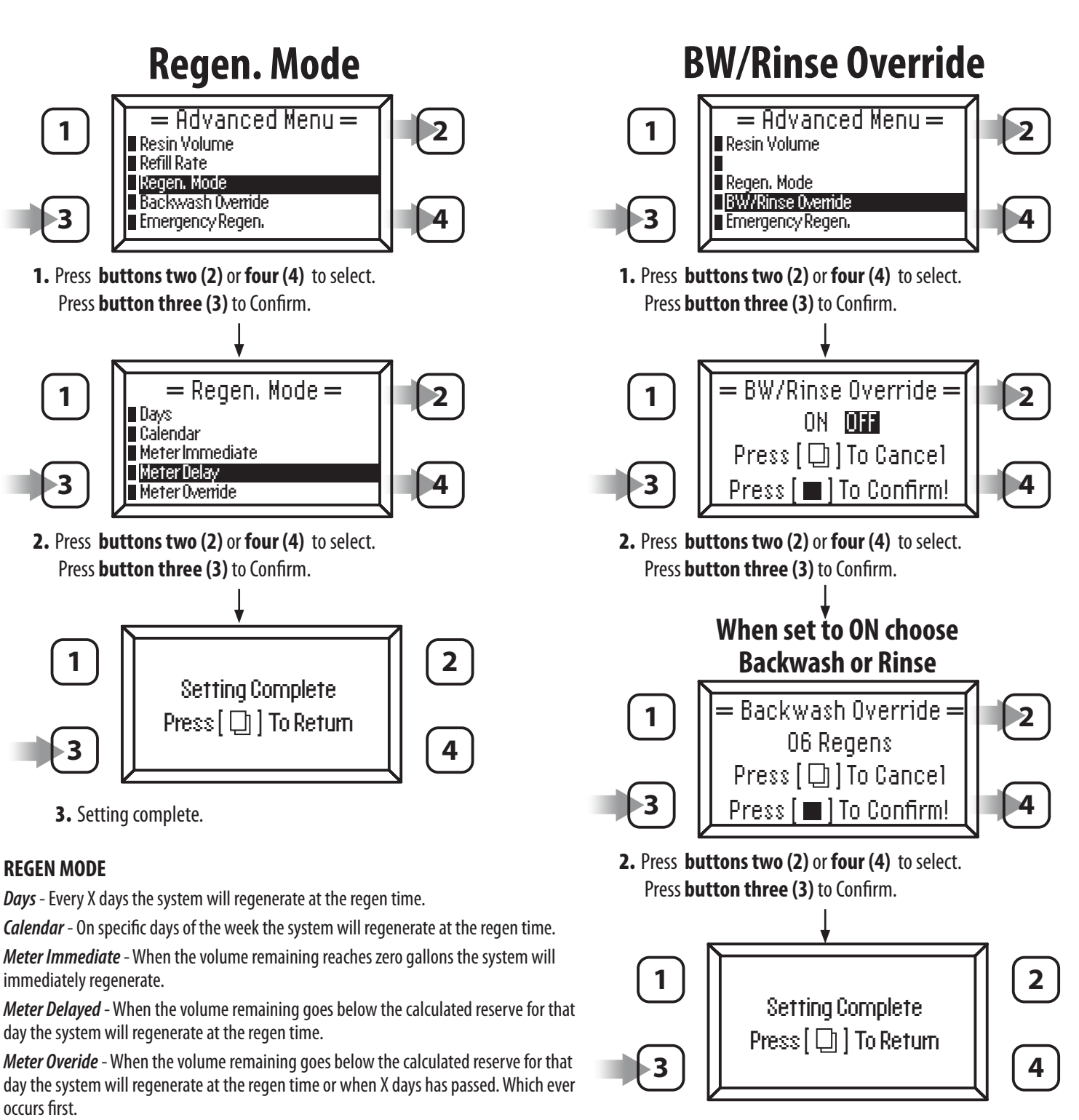

**BW/RINSE OVERRIDE** 

TYPE is set to CITY for clean water applications.

This setting can be used to skip the Backwash or Rinse cycle. As an example if the setting is 10, the system will skip 10 back wash cycles. The setting will only work if the WATER

3. Setting complete.

## **MASTER PROGRAMMING GUIDE 89 UPFLOW (CONTINUED)**

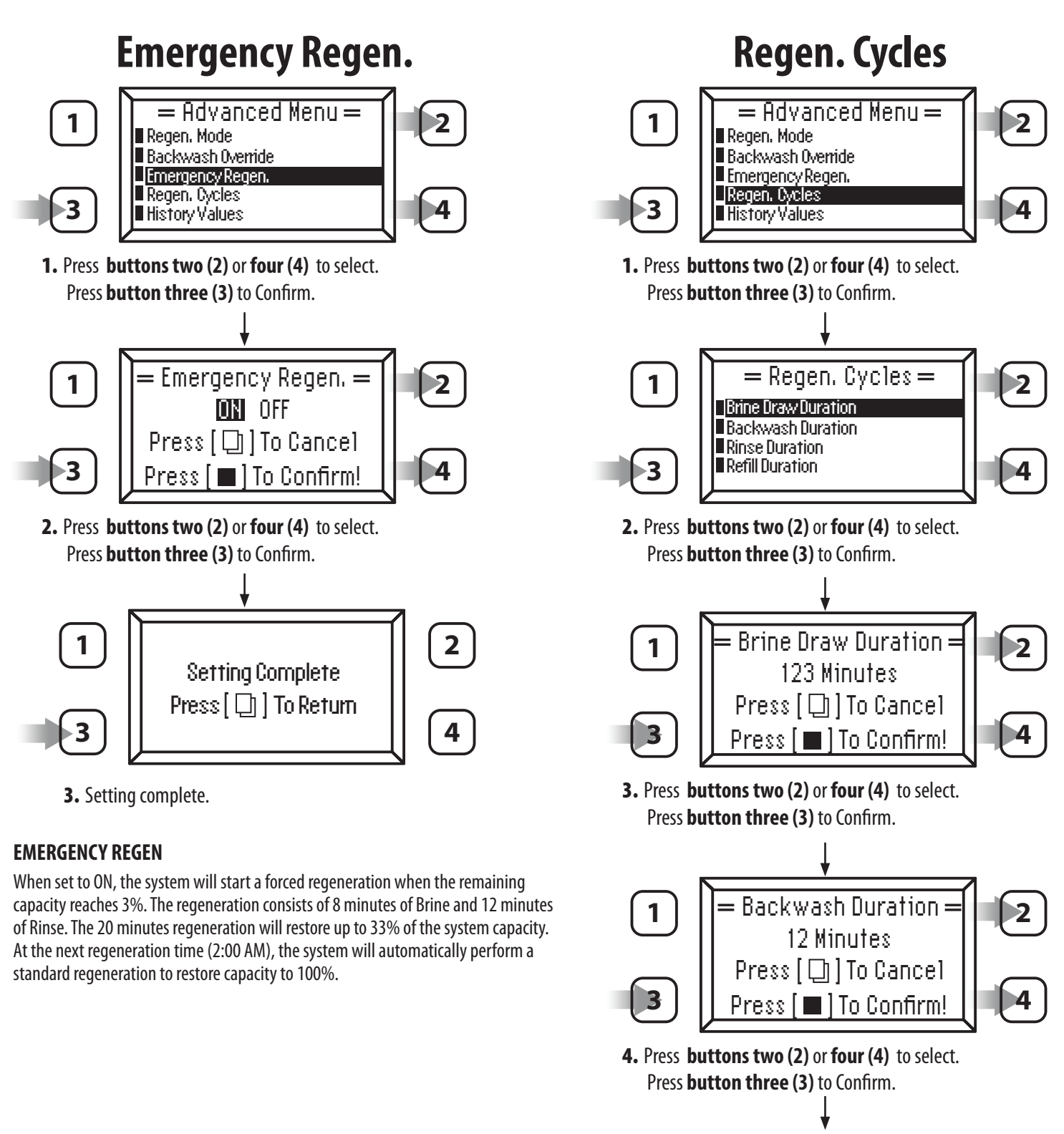

Continued on page 35

# **MASTER PROGRAMMING GUIDE 89 UPFLOW (CONTINUED)**

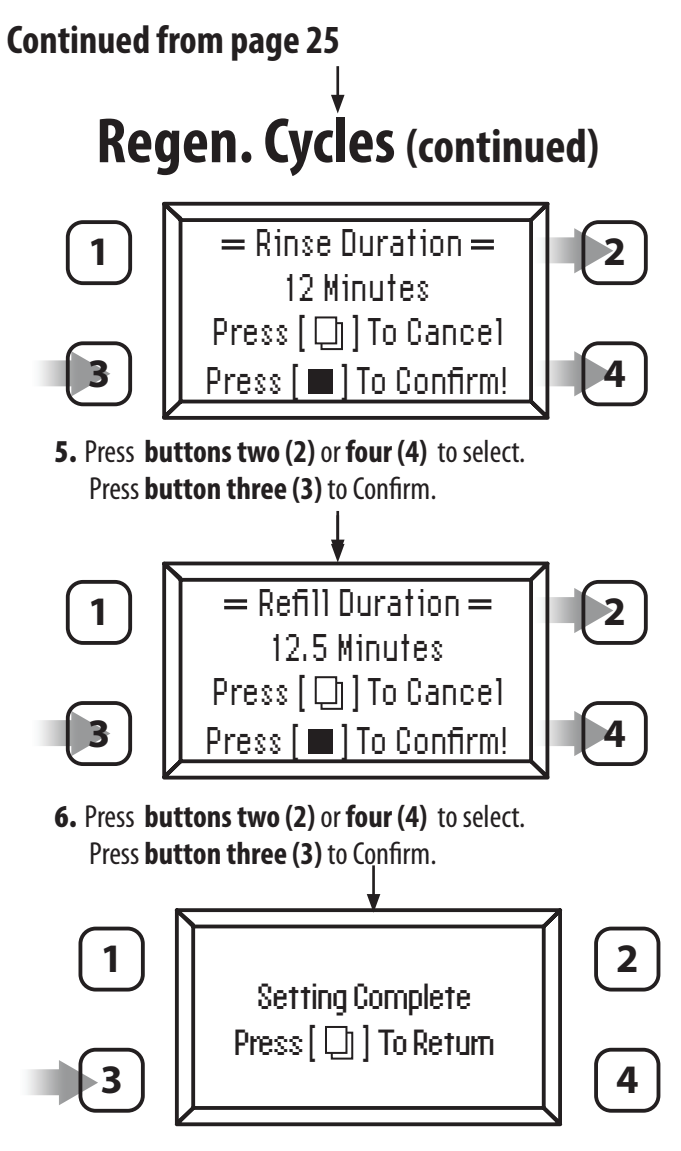

7. Setting complete.

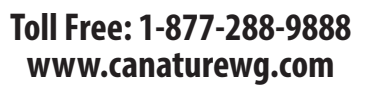